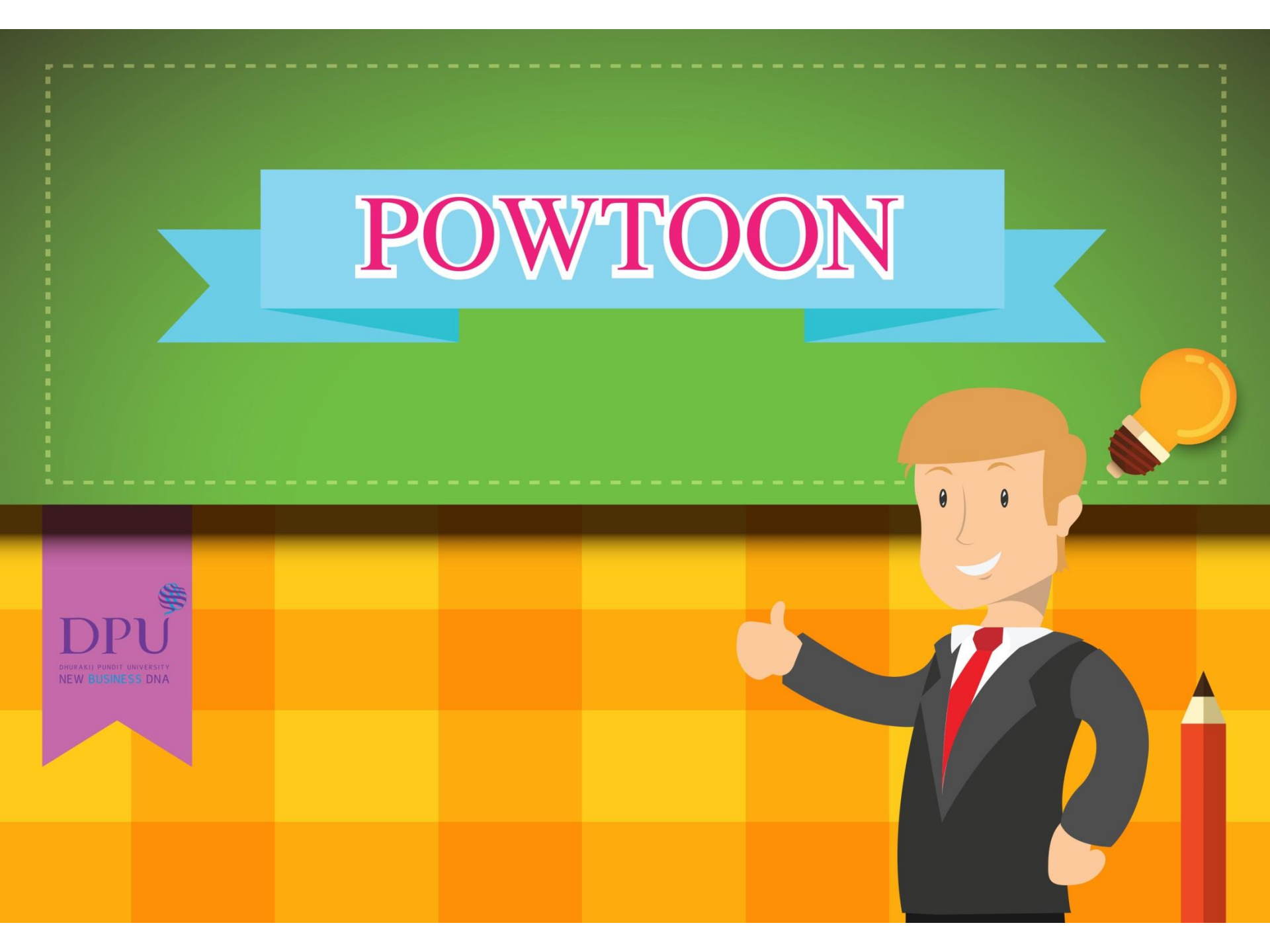

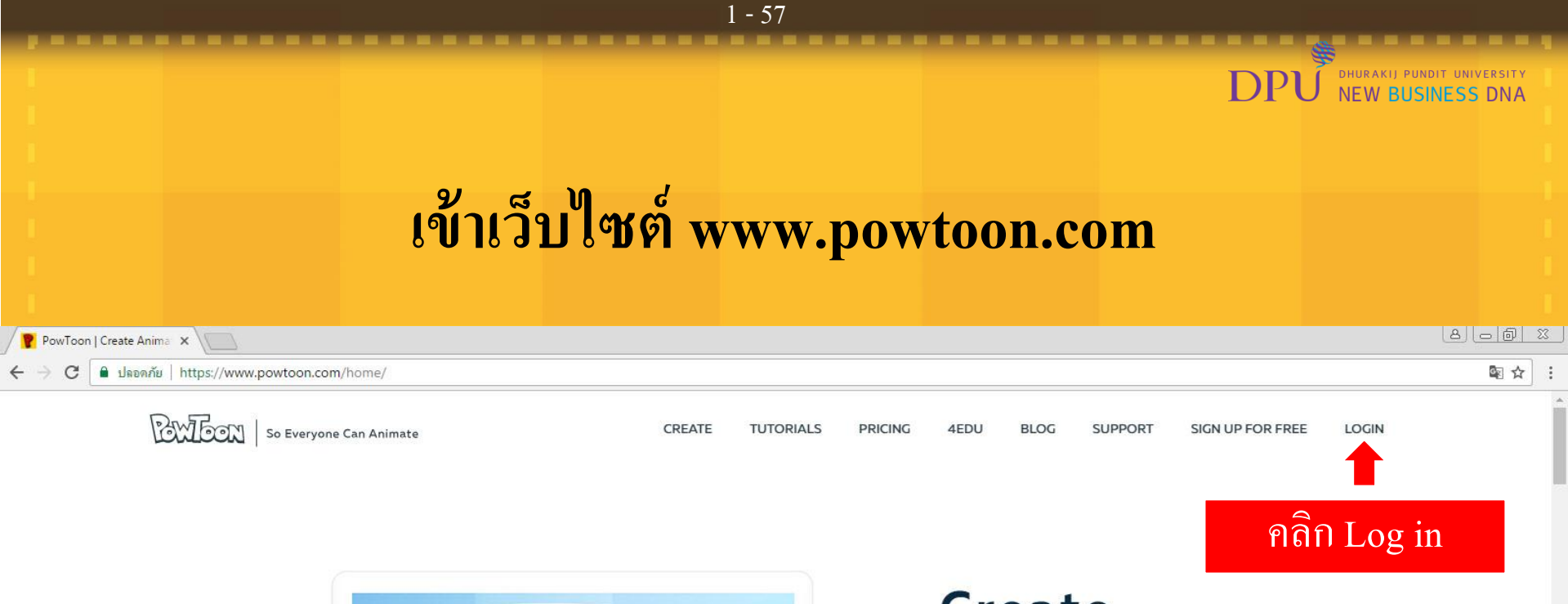

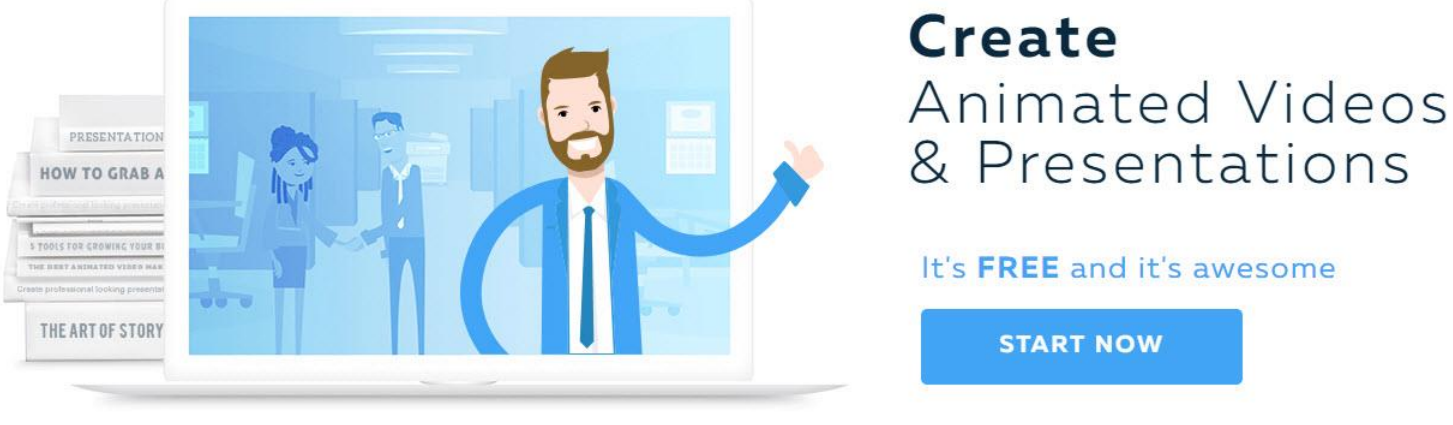

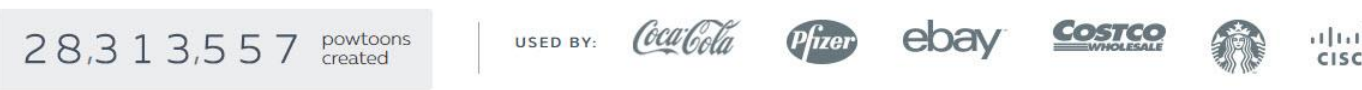

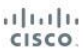

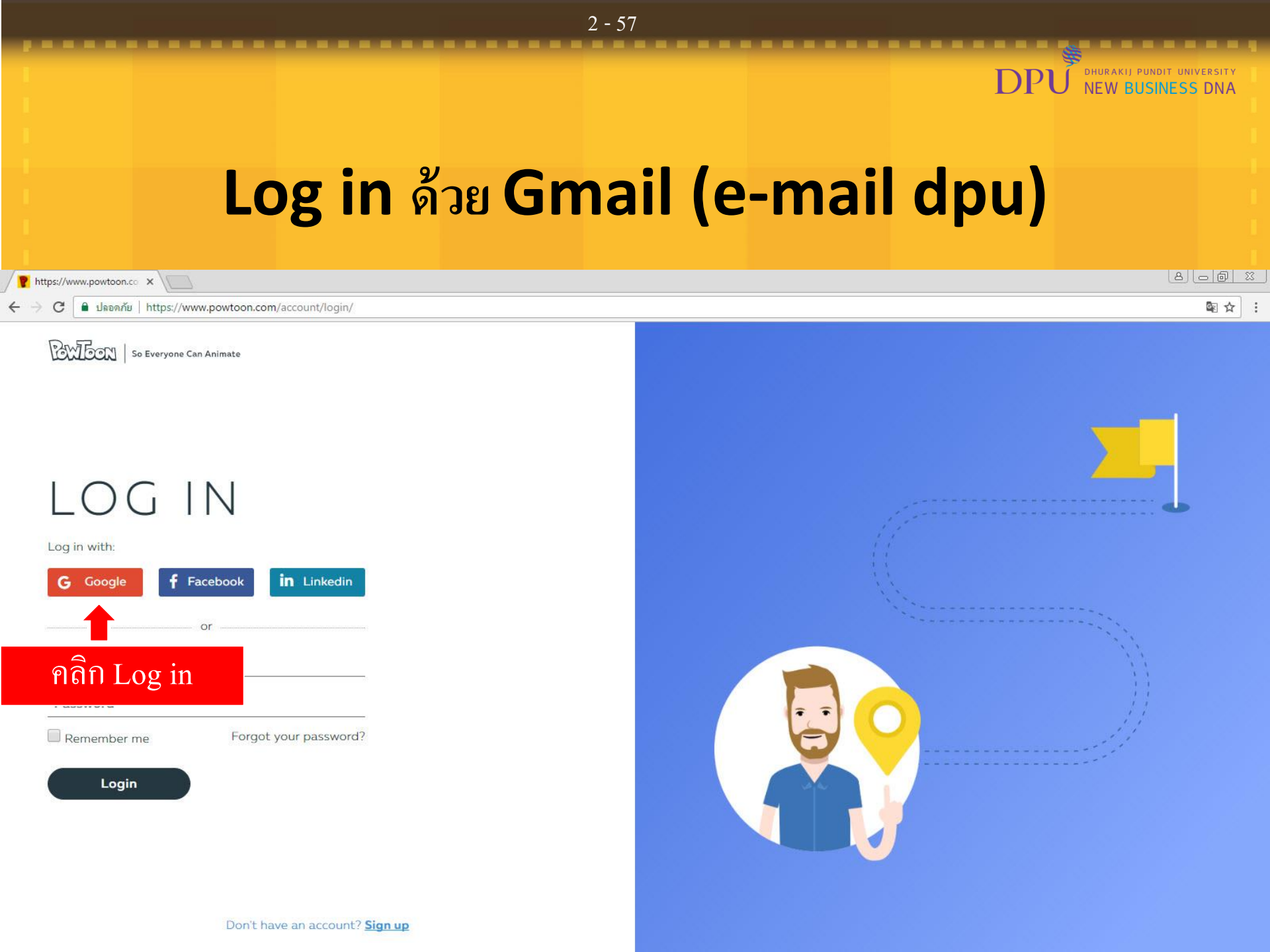

## Log in ด้วย Gmail (e-mail dpu)

DHURAKIJ PUNDIT UNIVERSITY

NEW BUSINESS DNA

DP

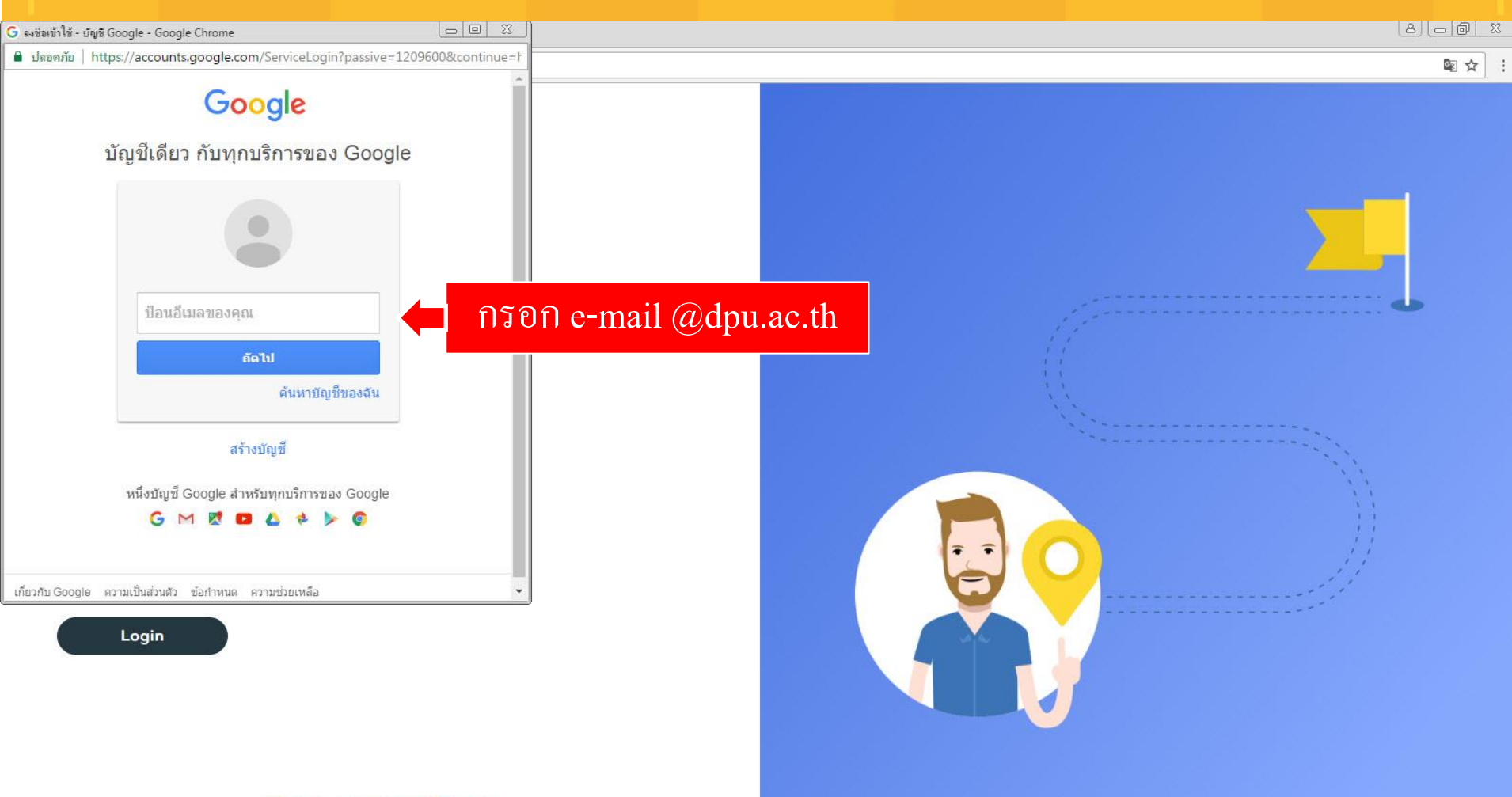

## Log in ด้วย Gmail (e-mail dpu)

DHURAKIJ PUNDIT UNIVERSITY

**NEW BUSINESS DNA** 

DPI

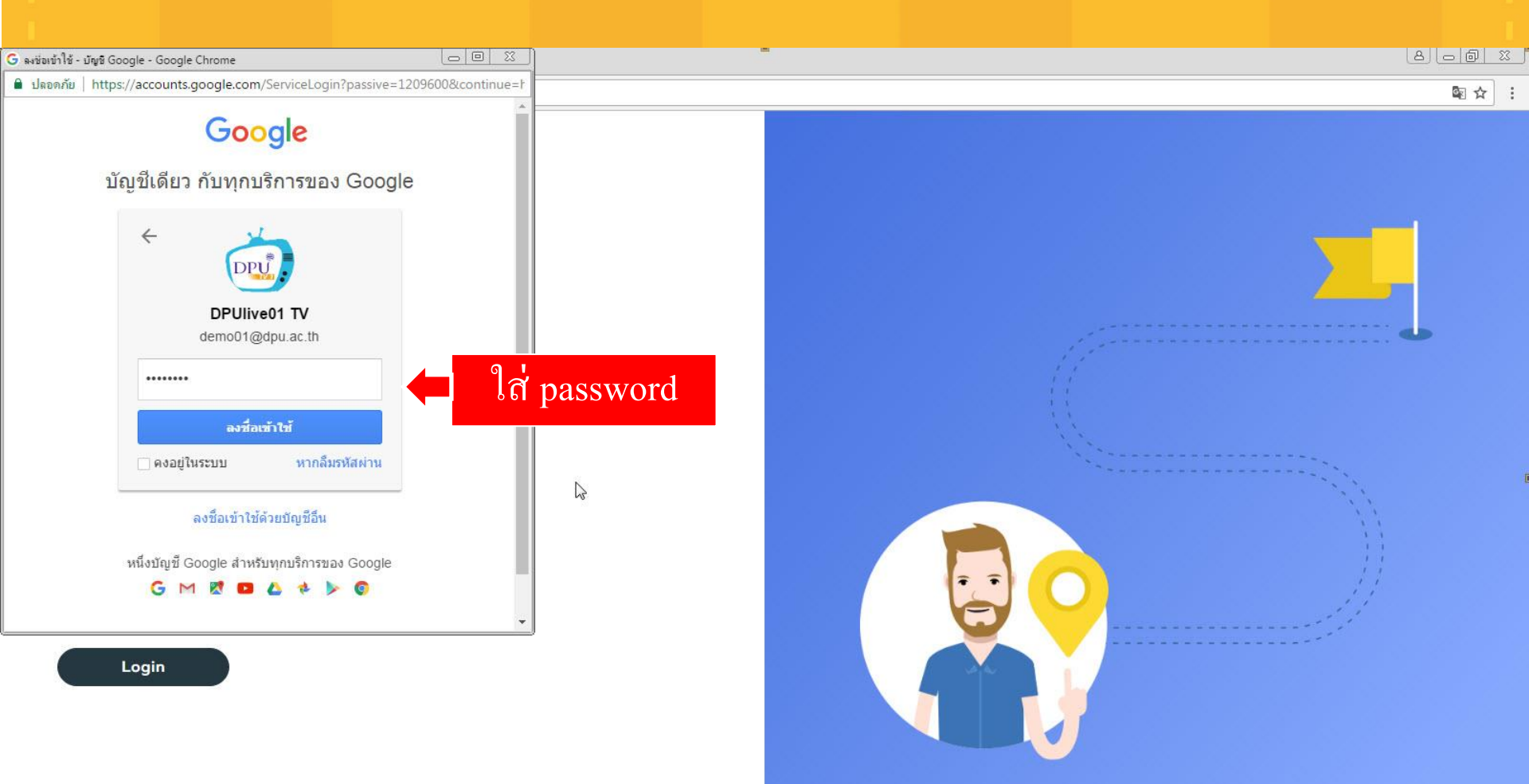

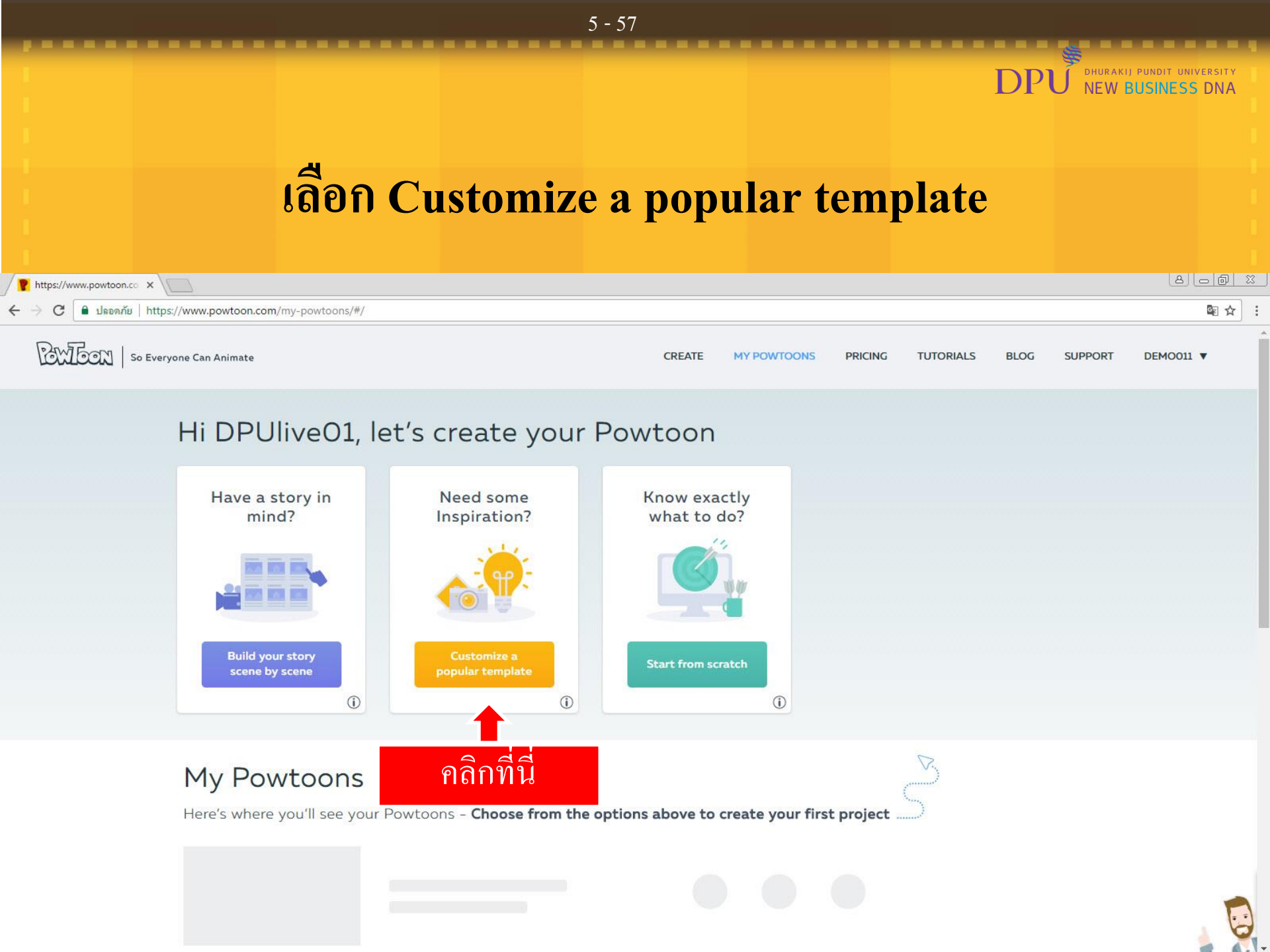

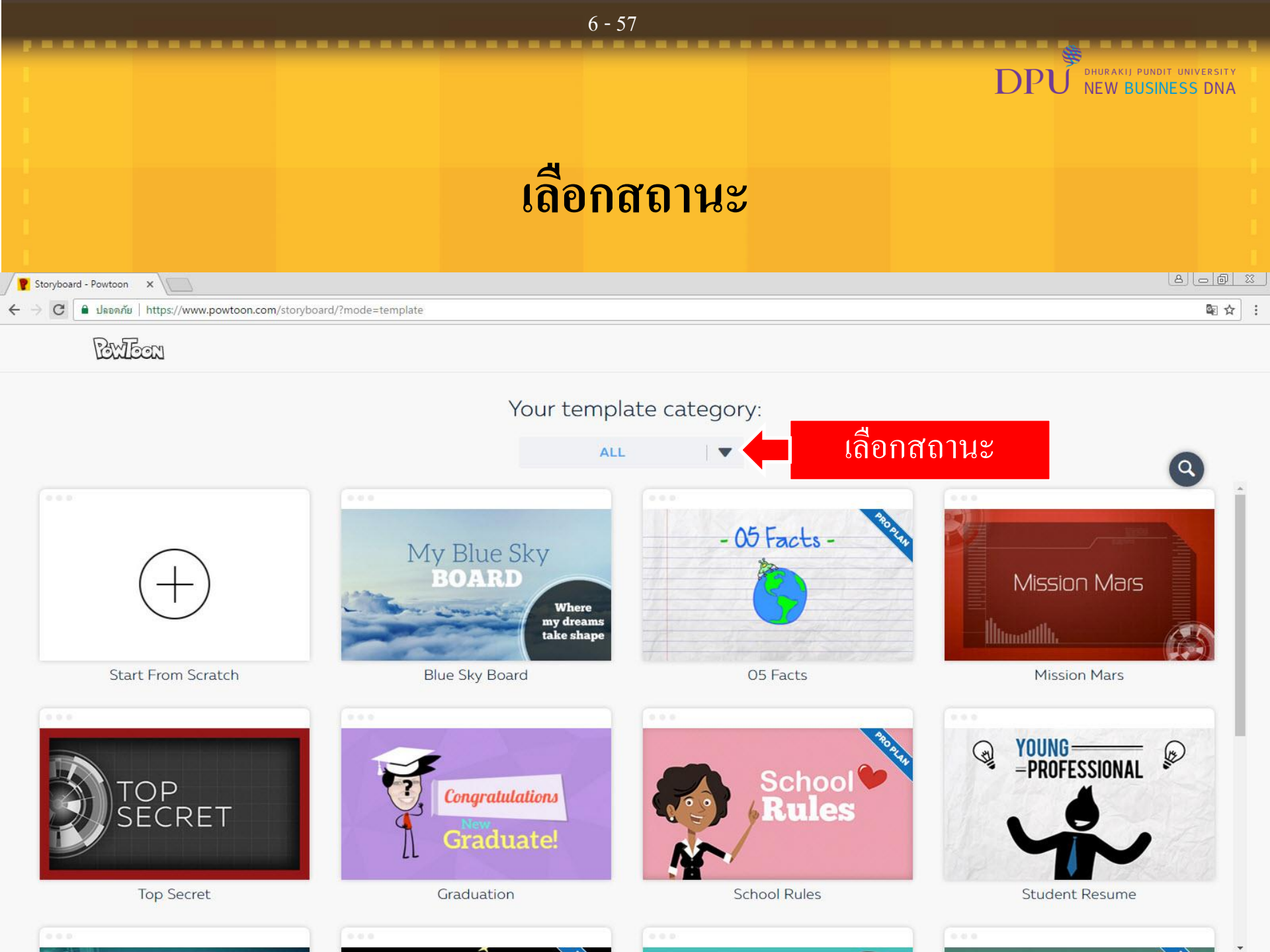

|                                                                            | 7 - 57    |                                                    |
|----------------------------------------------------------------------------|-----------|----------------------------------------------------|
|                                                                            |           | \$                                                 |
|                                                                            |           | DPU DHURAKIJ PUNDIT UNIVERSITY<br>NEW BUSINESS DNA |
|                                                                            |           |                                                    |
|                                                                            |           |                                                    |
|                                                                            | ব         |                                                    |
|                                                                            | เลอกสถานะ |                                                    |
|                                                                            |           |                                                    |
|                                                                            |           |                                                    |
| Storyboard - Powtoon X                                                     |           | 8 <u>6</u> 8                                       |
| 🗲 $ ightarrow$ C 🔒 ปลอดกัย   https://www.powtoon.com/storyboard/?mode=temp | late      | № ☆ :                                              |
| Reviews                                                                    |           |                                                    |

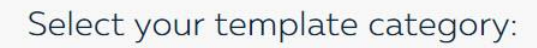

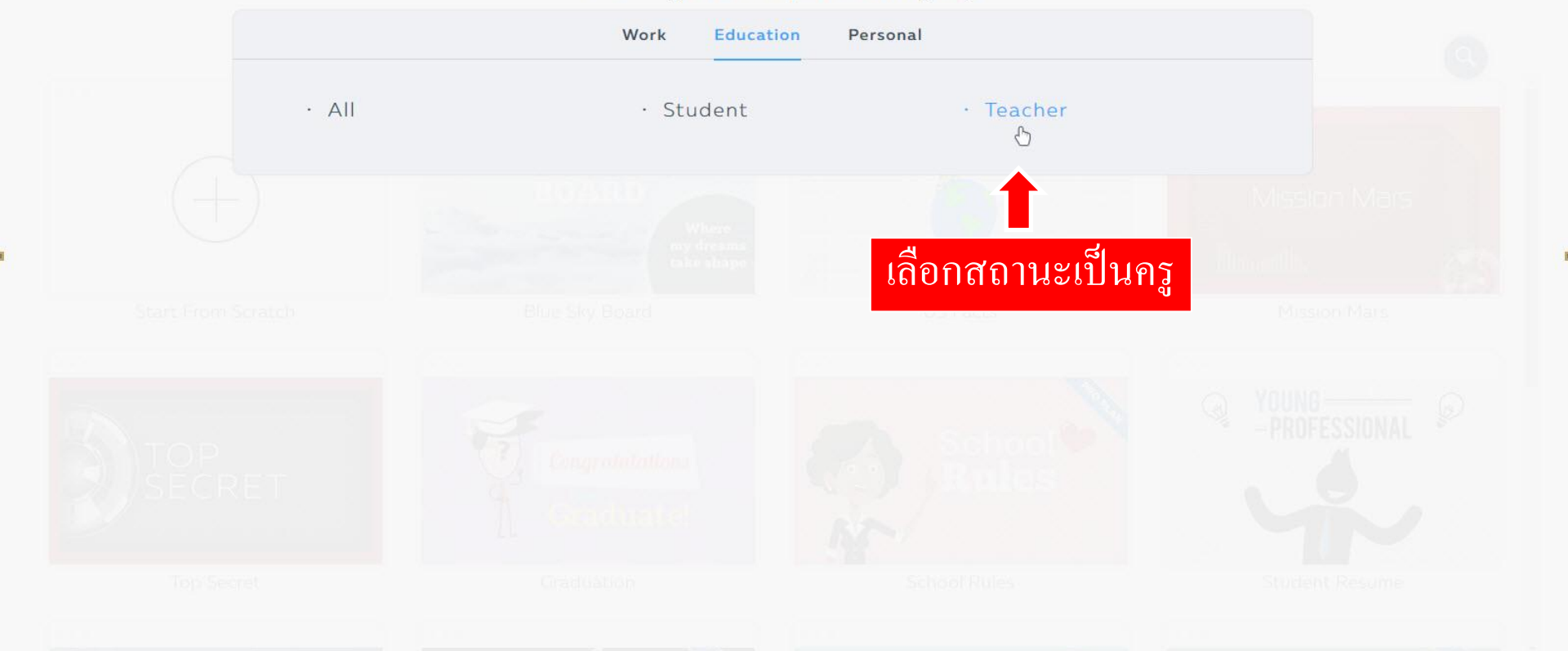

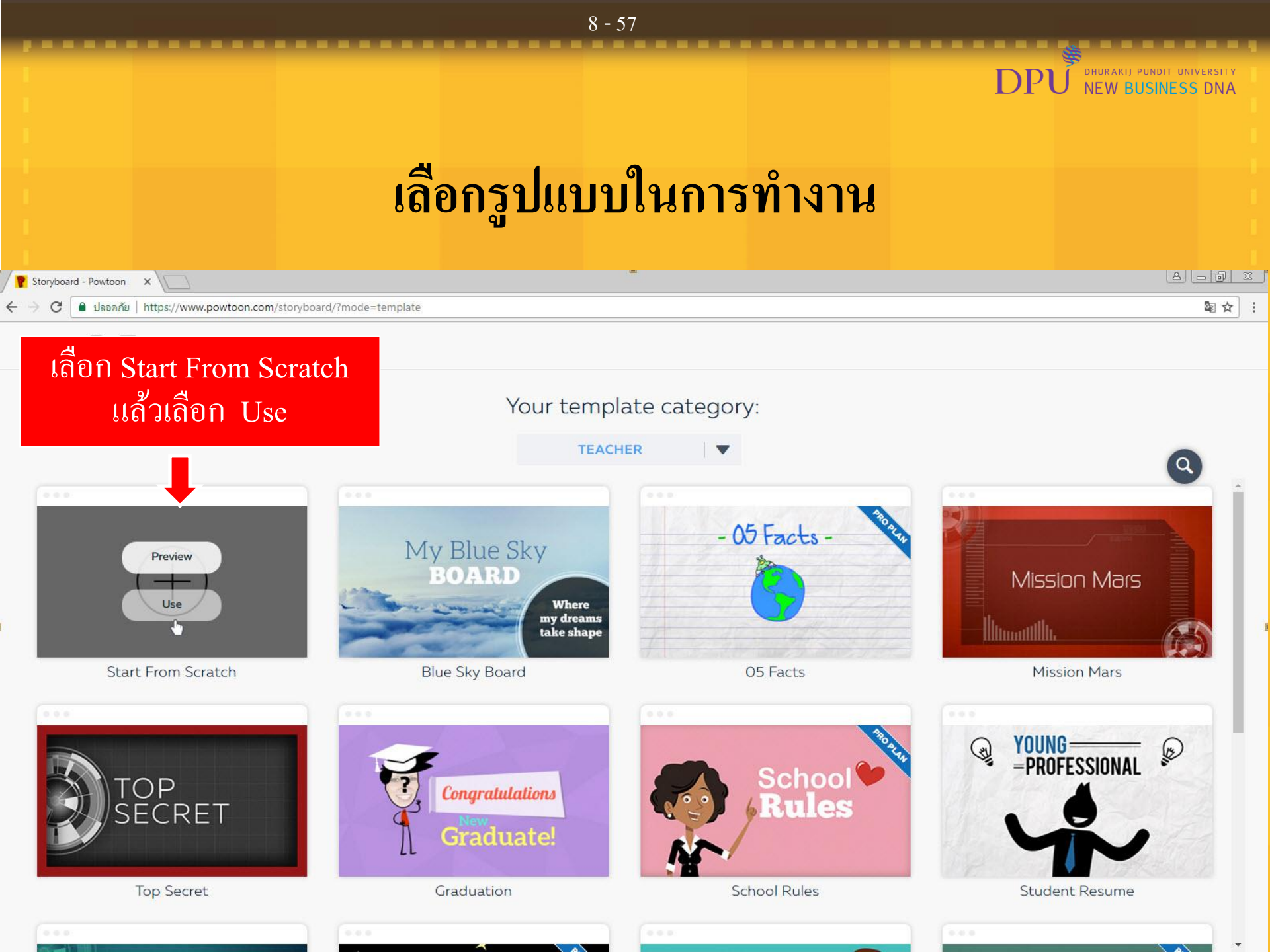

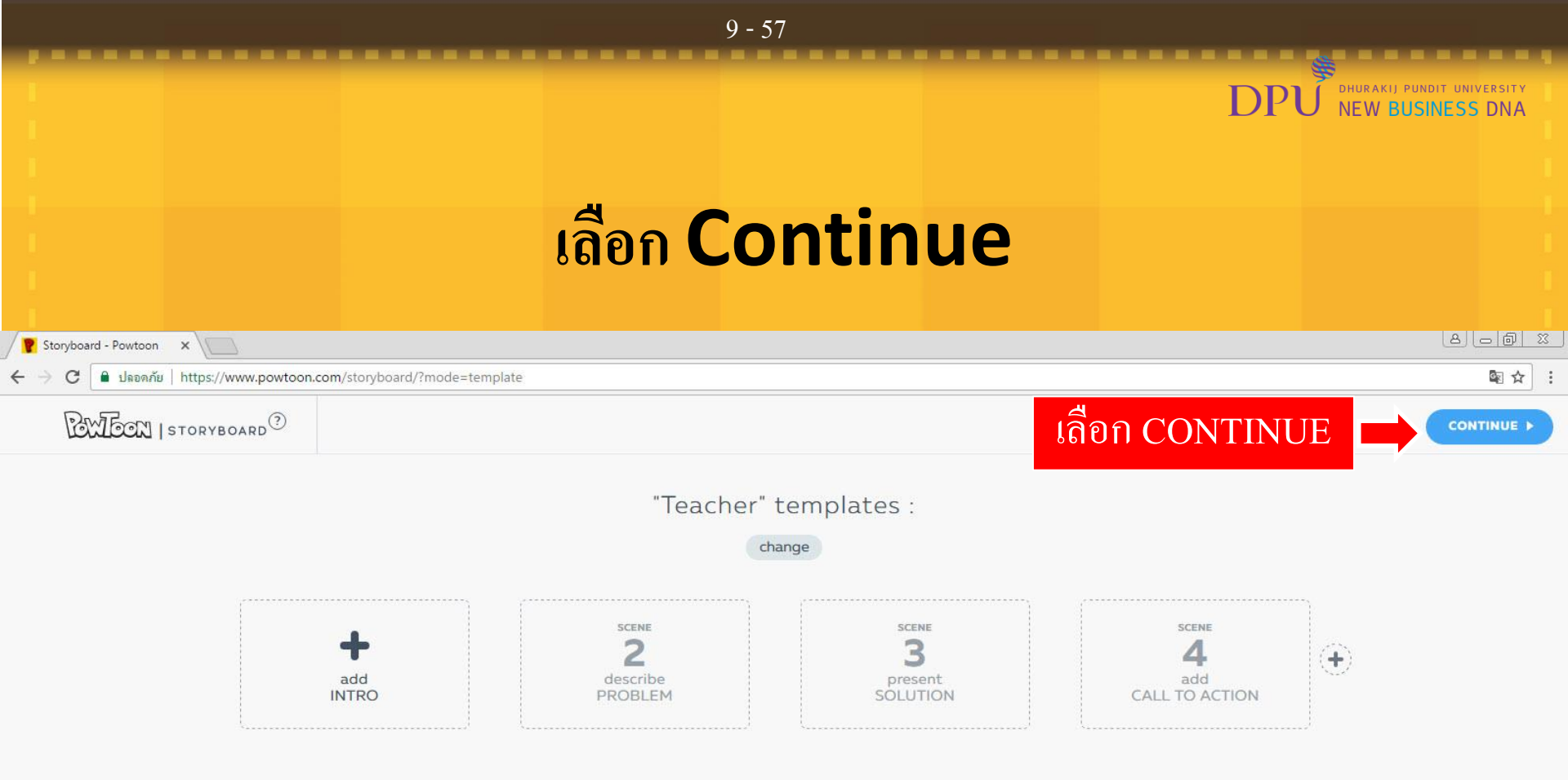

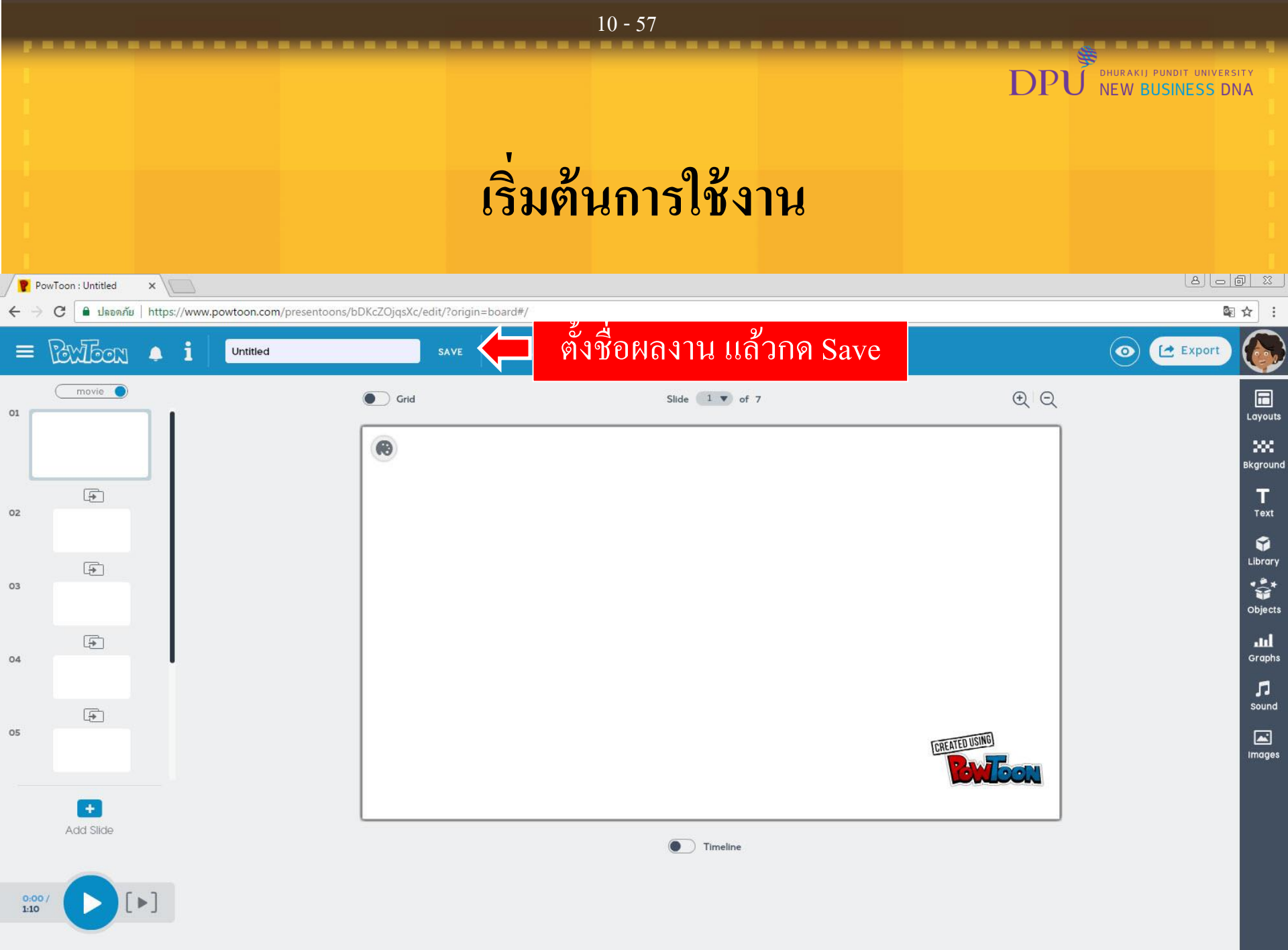

### DHURAKIJ PUNDIT UNIVERSITY D NEW BUSINESS DNA เลือกโหมดในการนำเสนอ Movie / Slideshow 8 0 0 % PowToon : Untitled × C ■ ปลอดภัย https://www.powtoon.com/presentoons/bDKcZOjqsXc/edit/?origin=board#/ **BertEor** $\odot$ 🛃 Export Powtoon 1 เลือก Movie หรือ Slideshow movie 🔵 ΦQ H Slide 1 V of 7 01 Layouts . 200 Bkground -Т 02 Text Ŷ Library 5 -03 Objects Ð 11 Graphs 04 Л sound -05 **CREATED USIN** Images Add Slide

11 - 57

Timeline

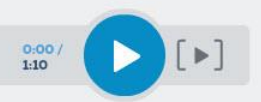

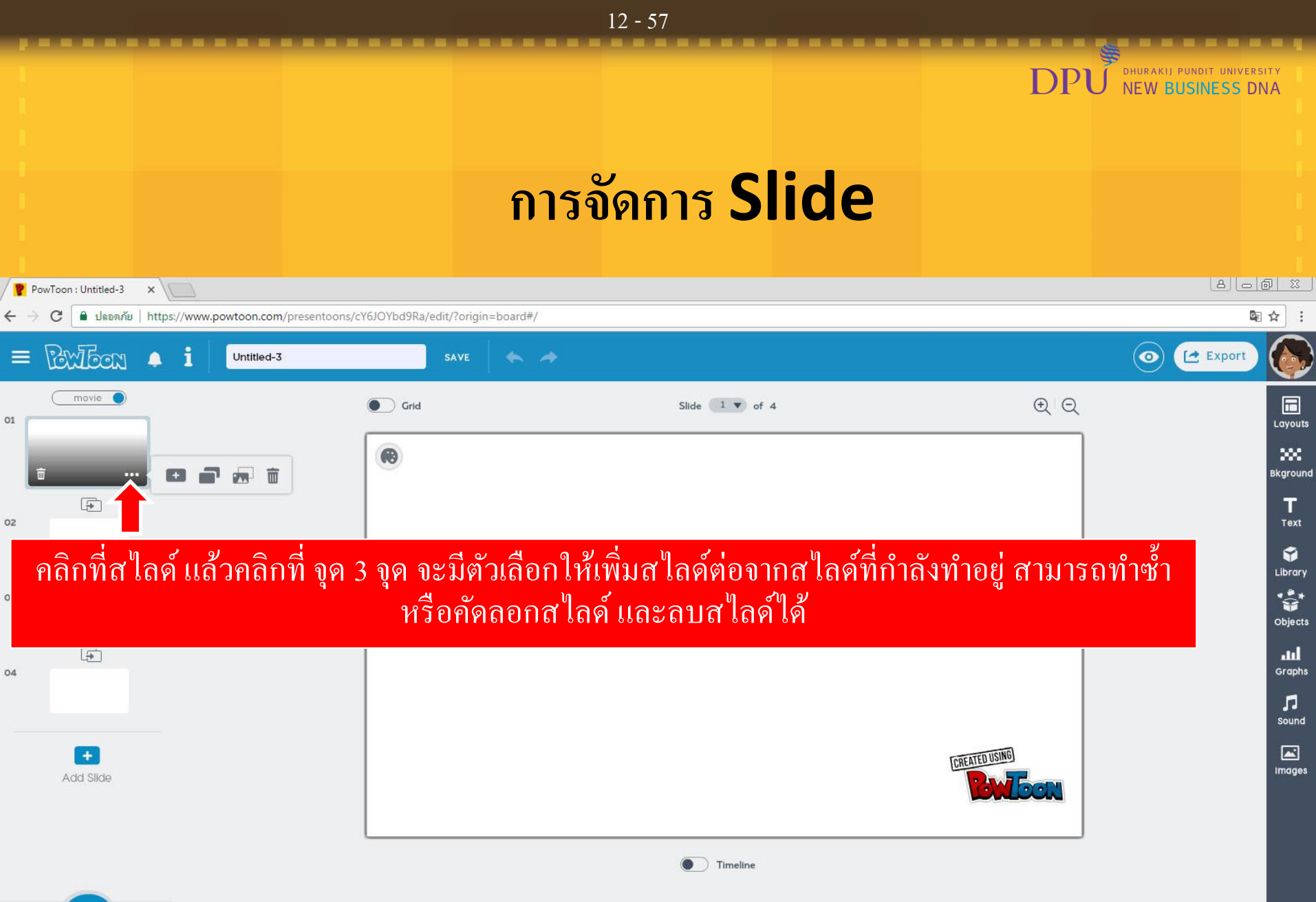

0:00/ 0:40

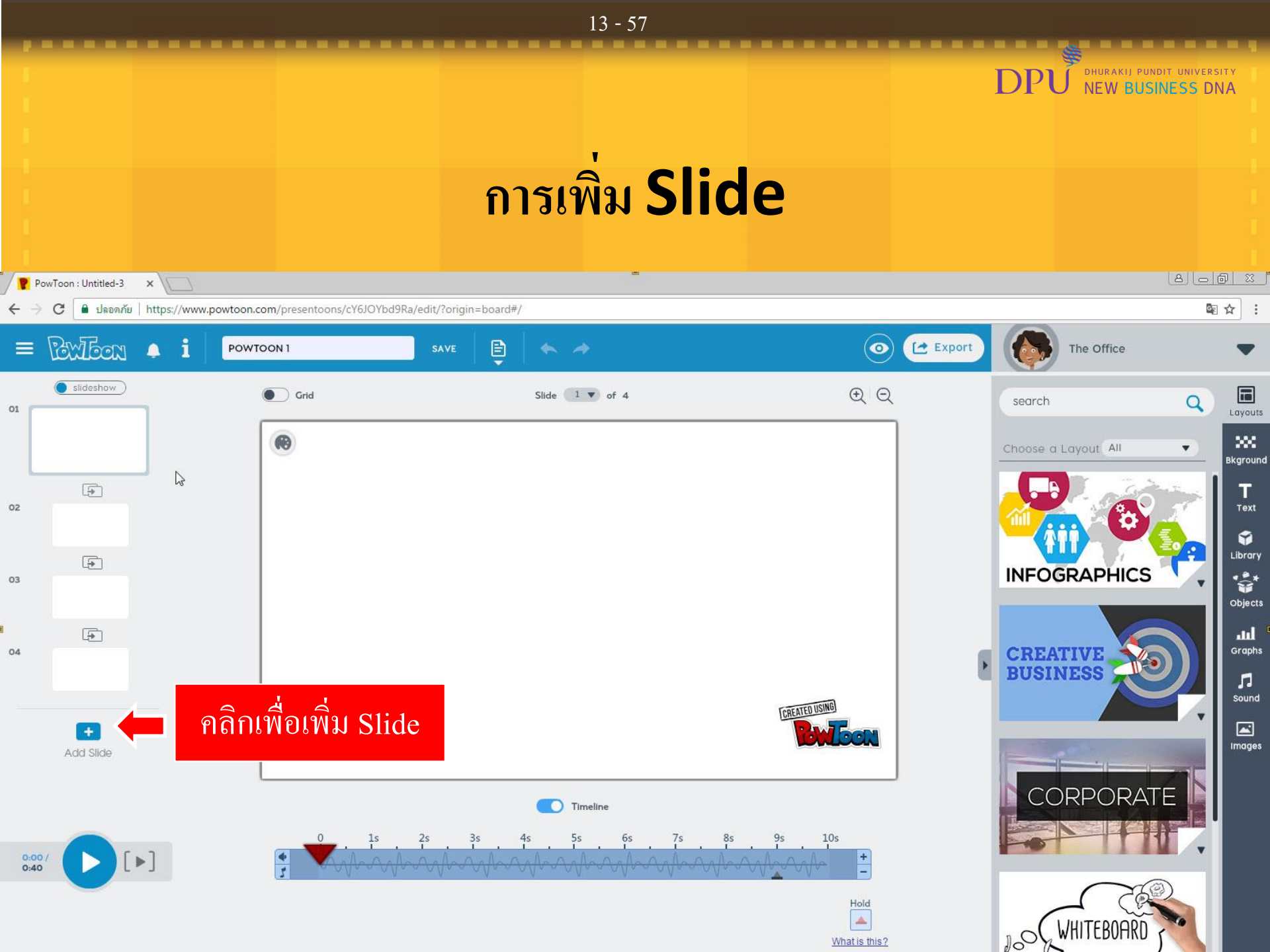

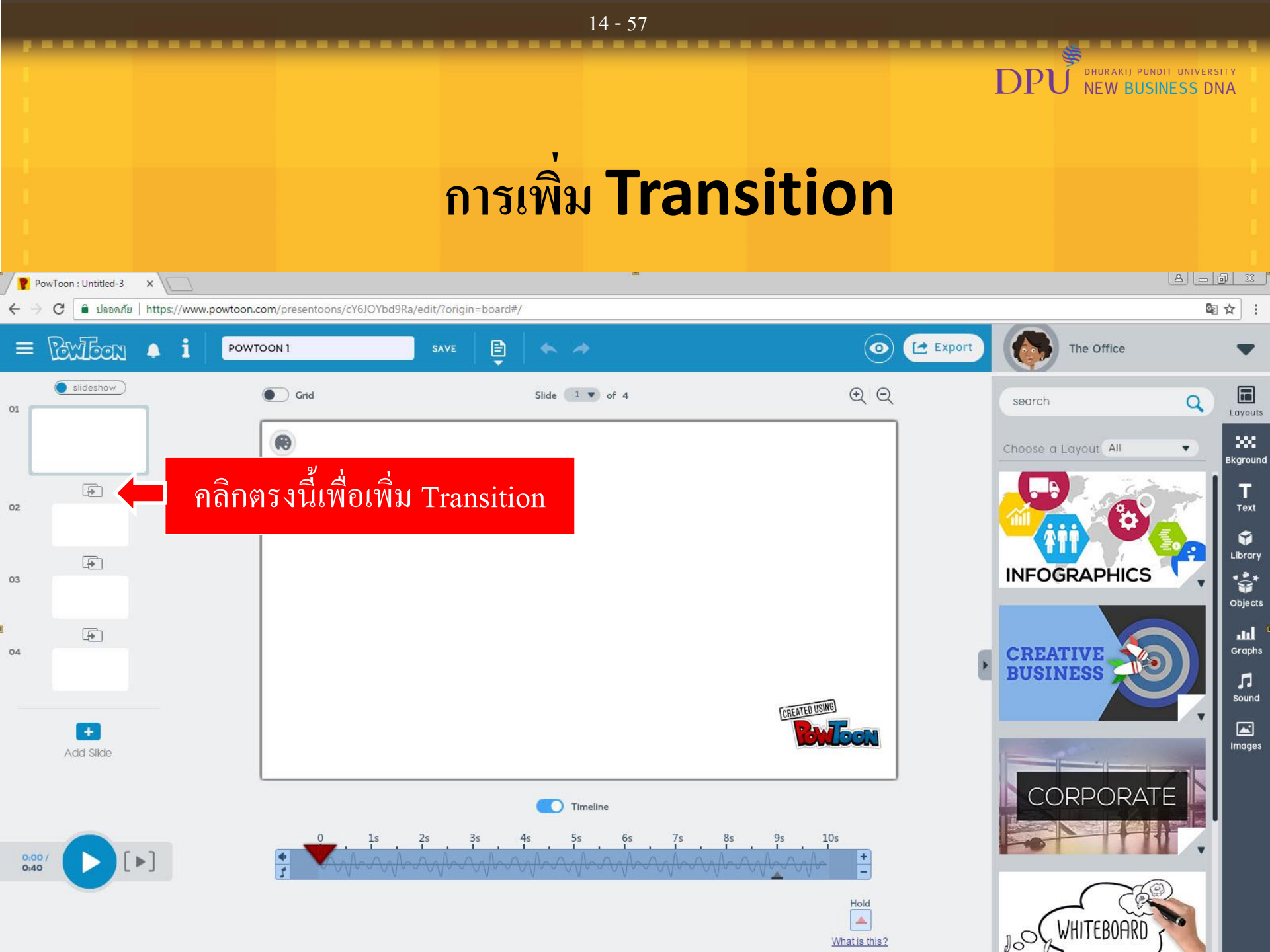

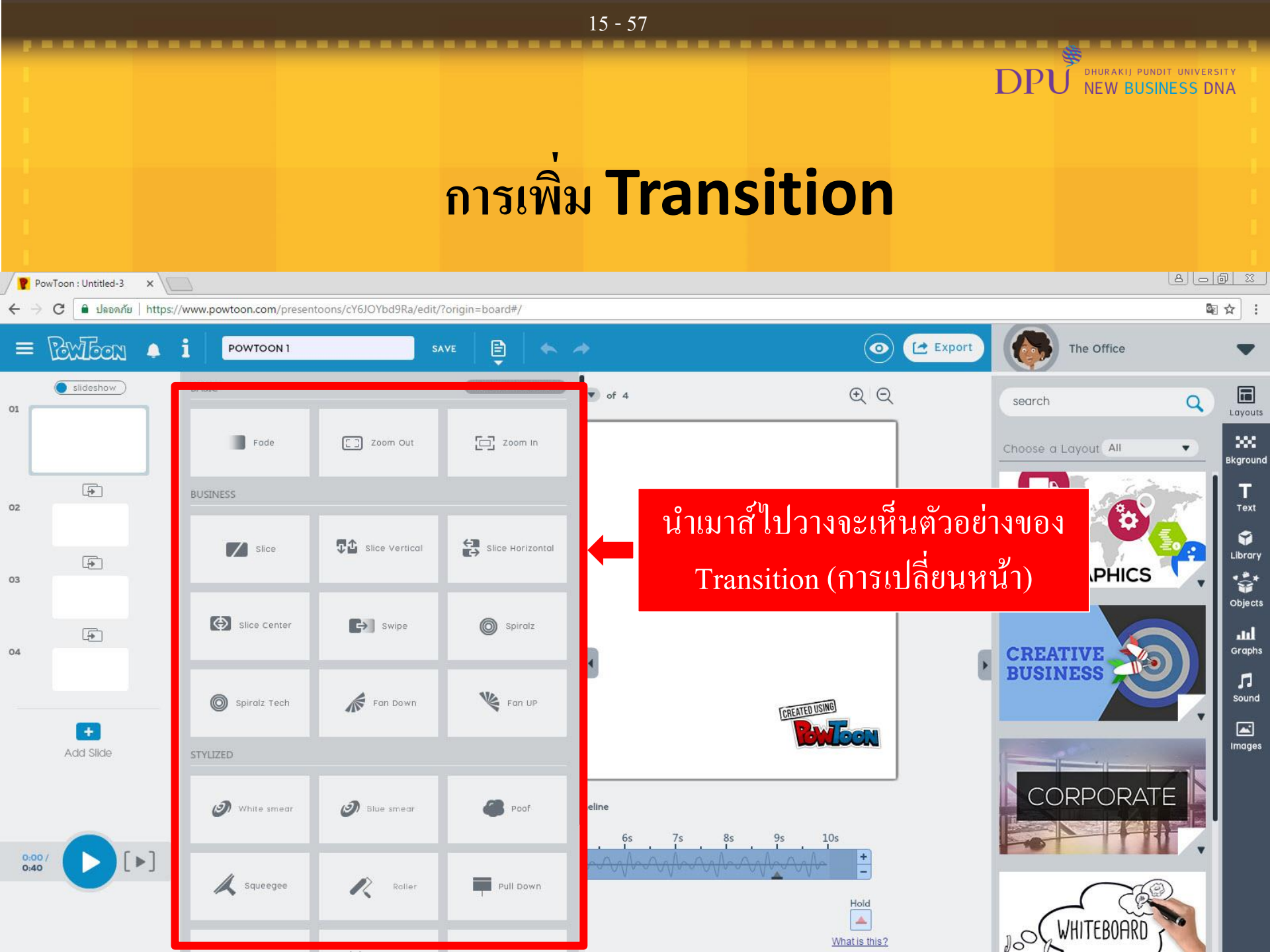

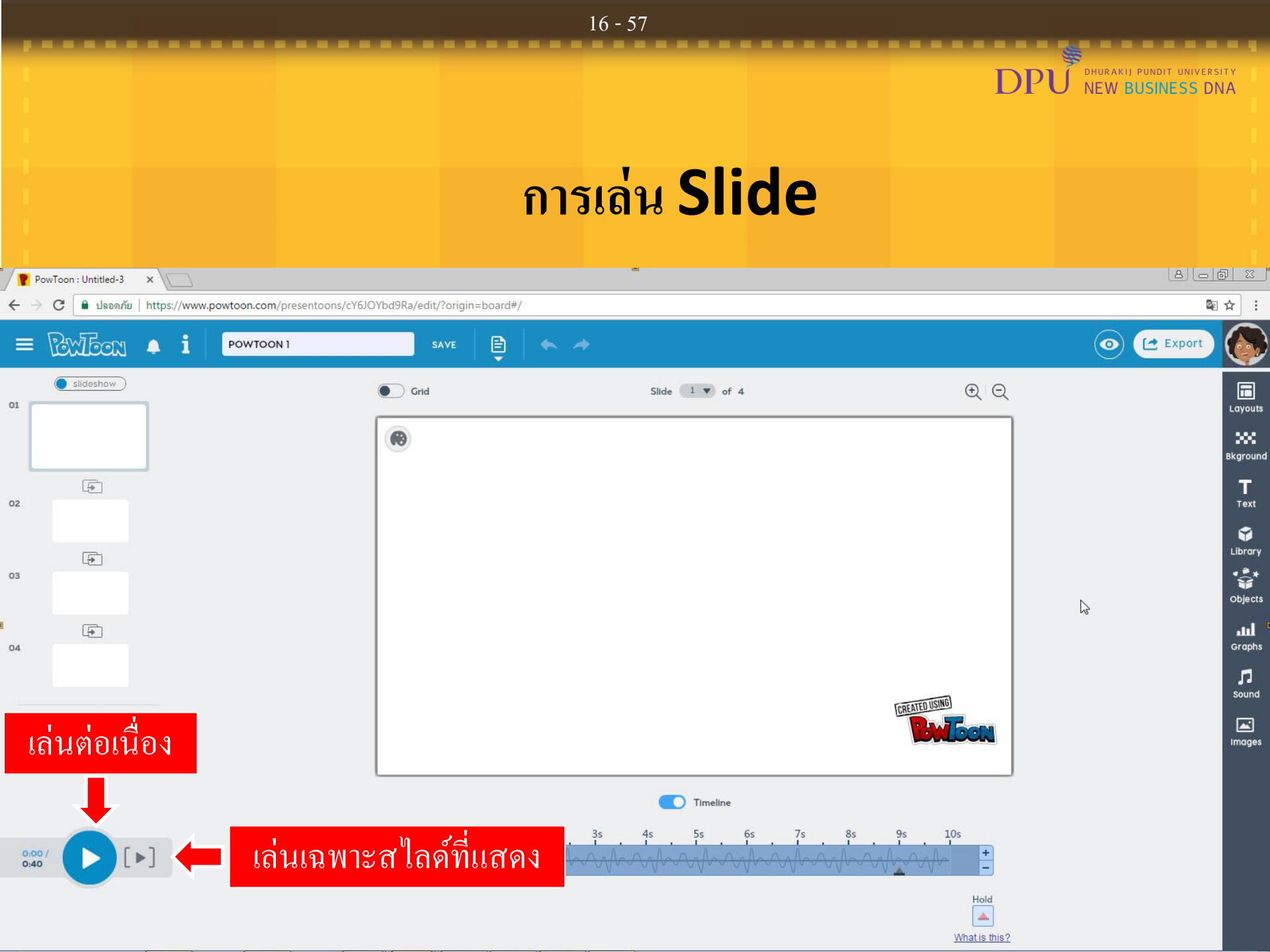

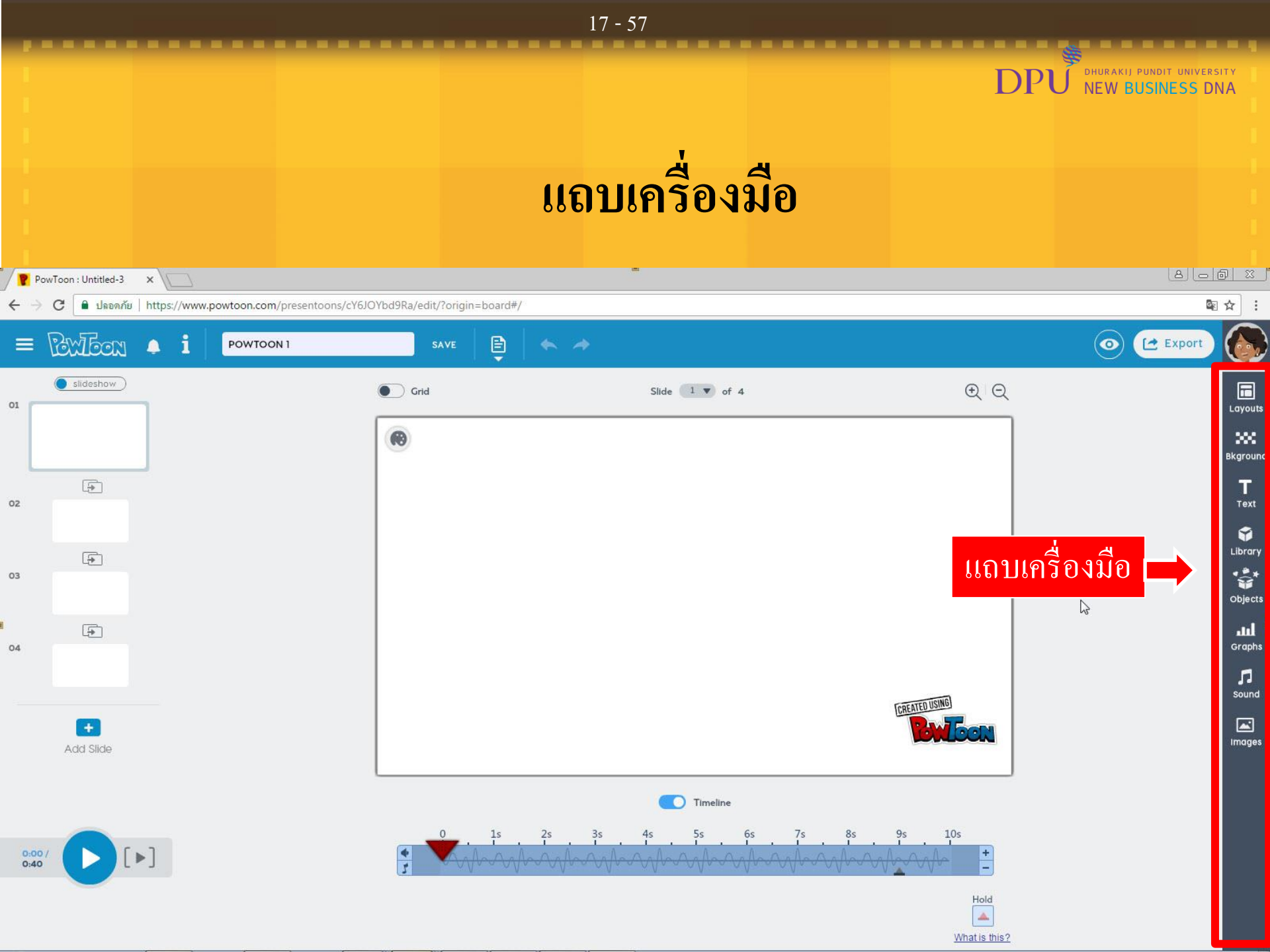

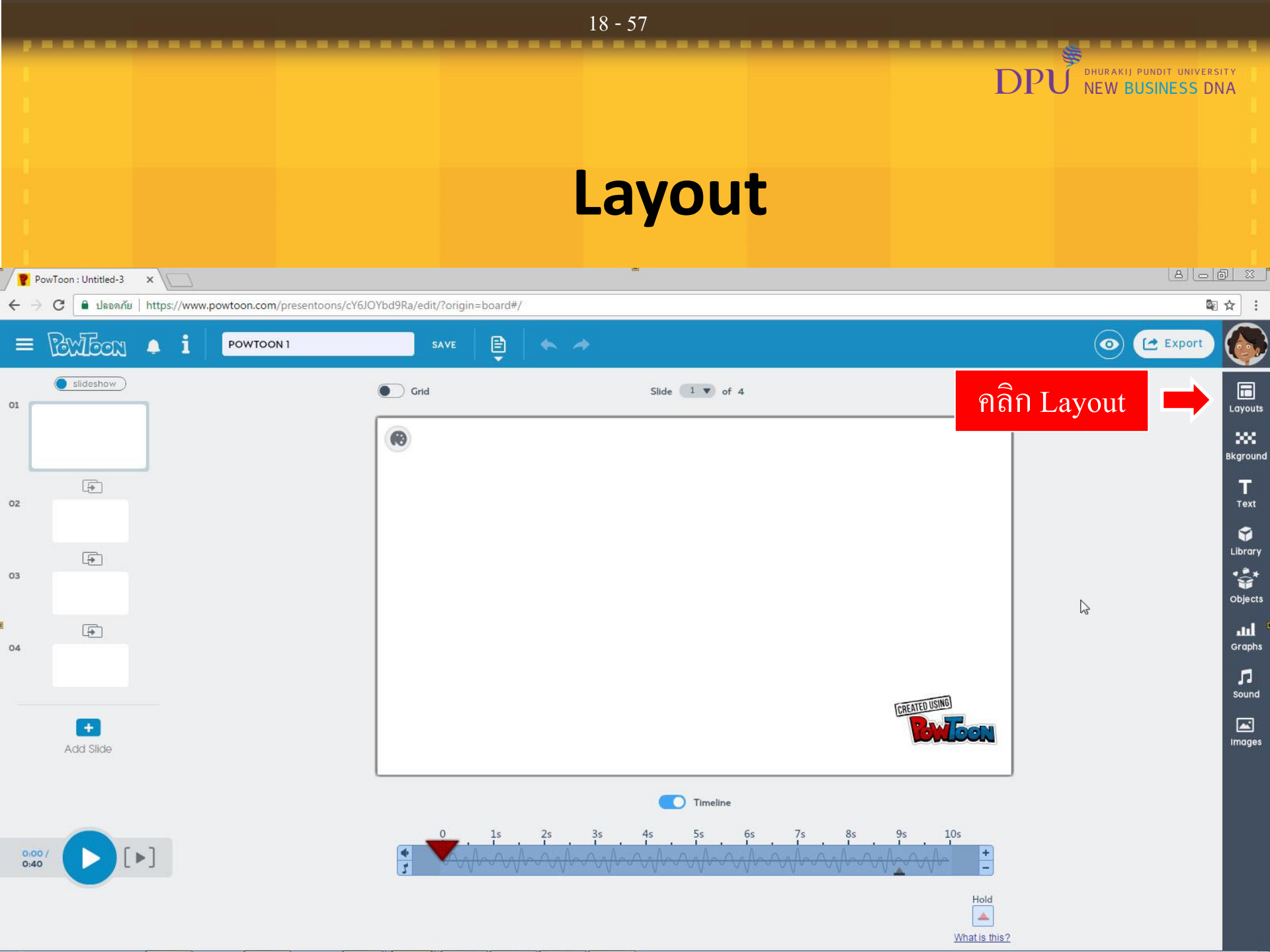

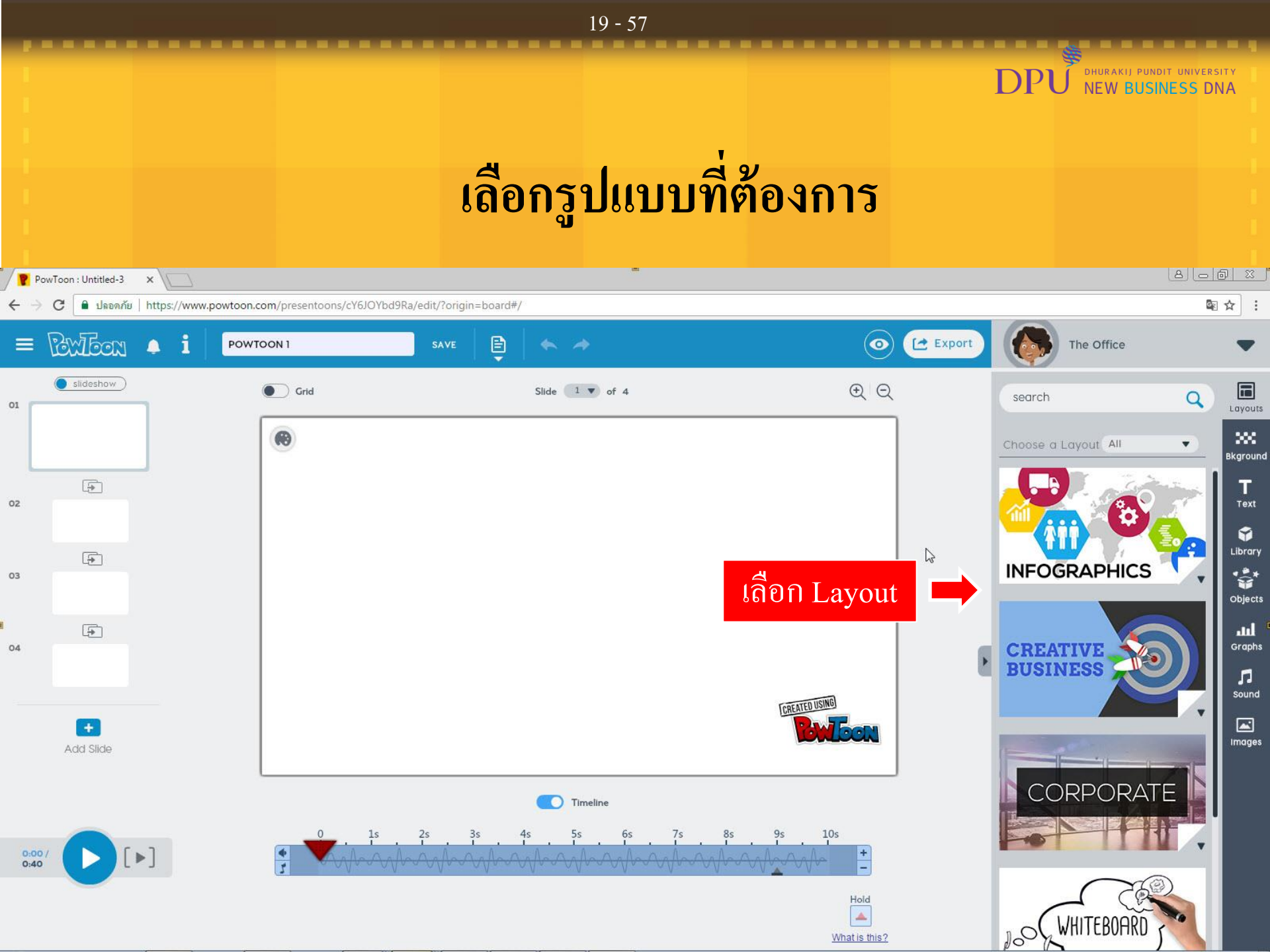

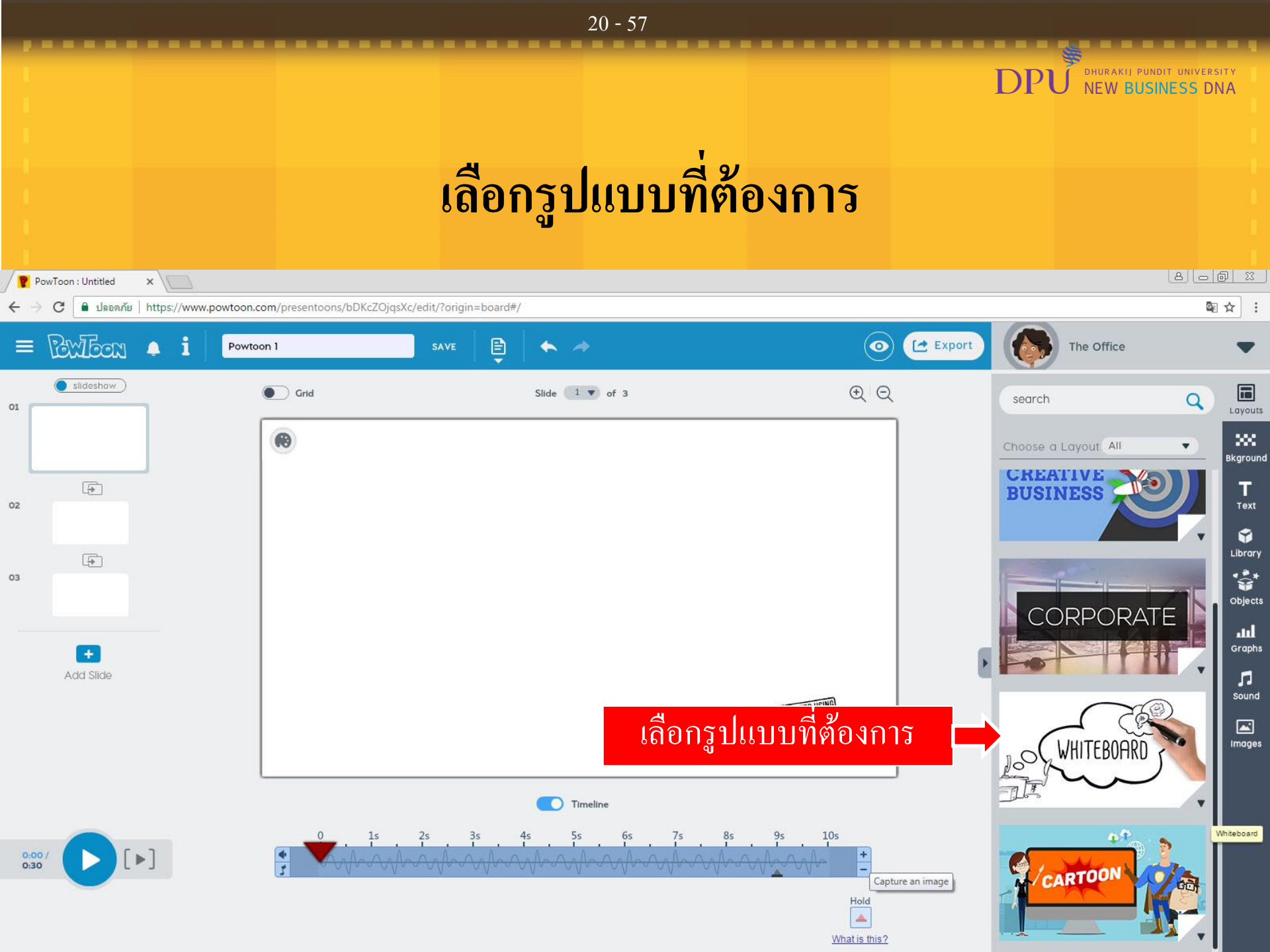

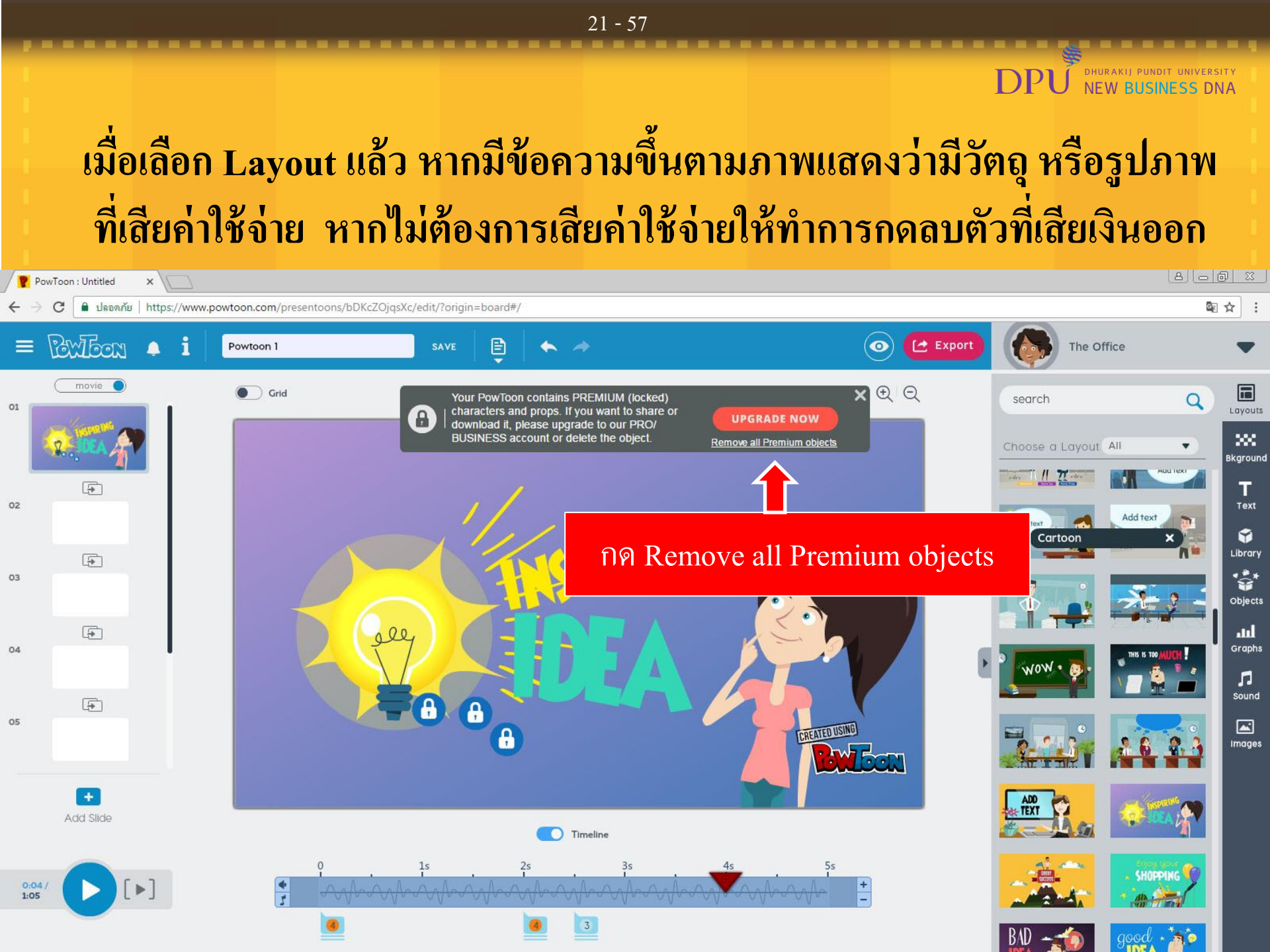

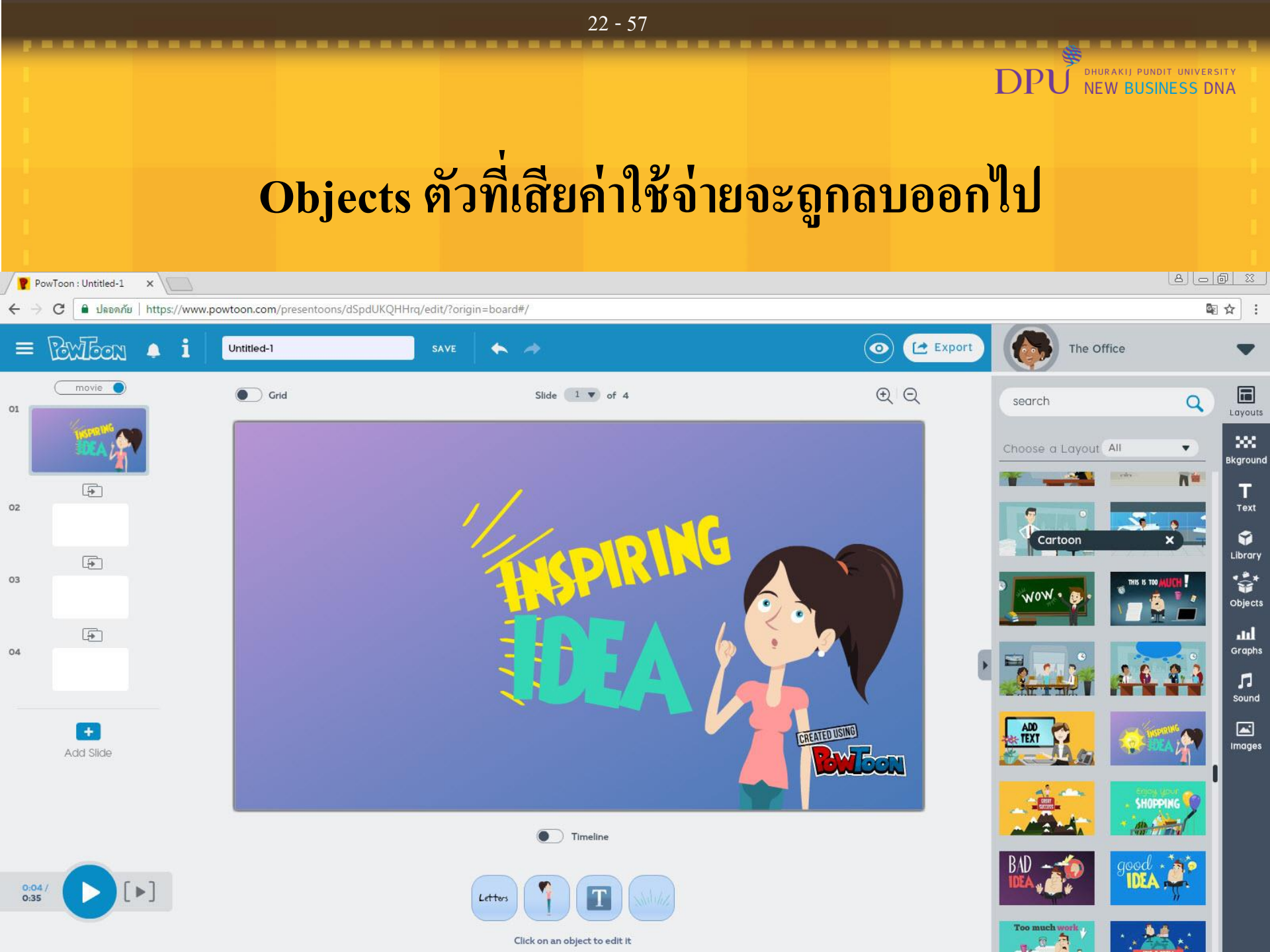

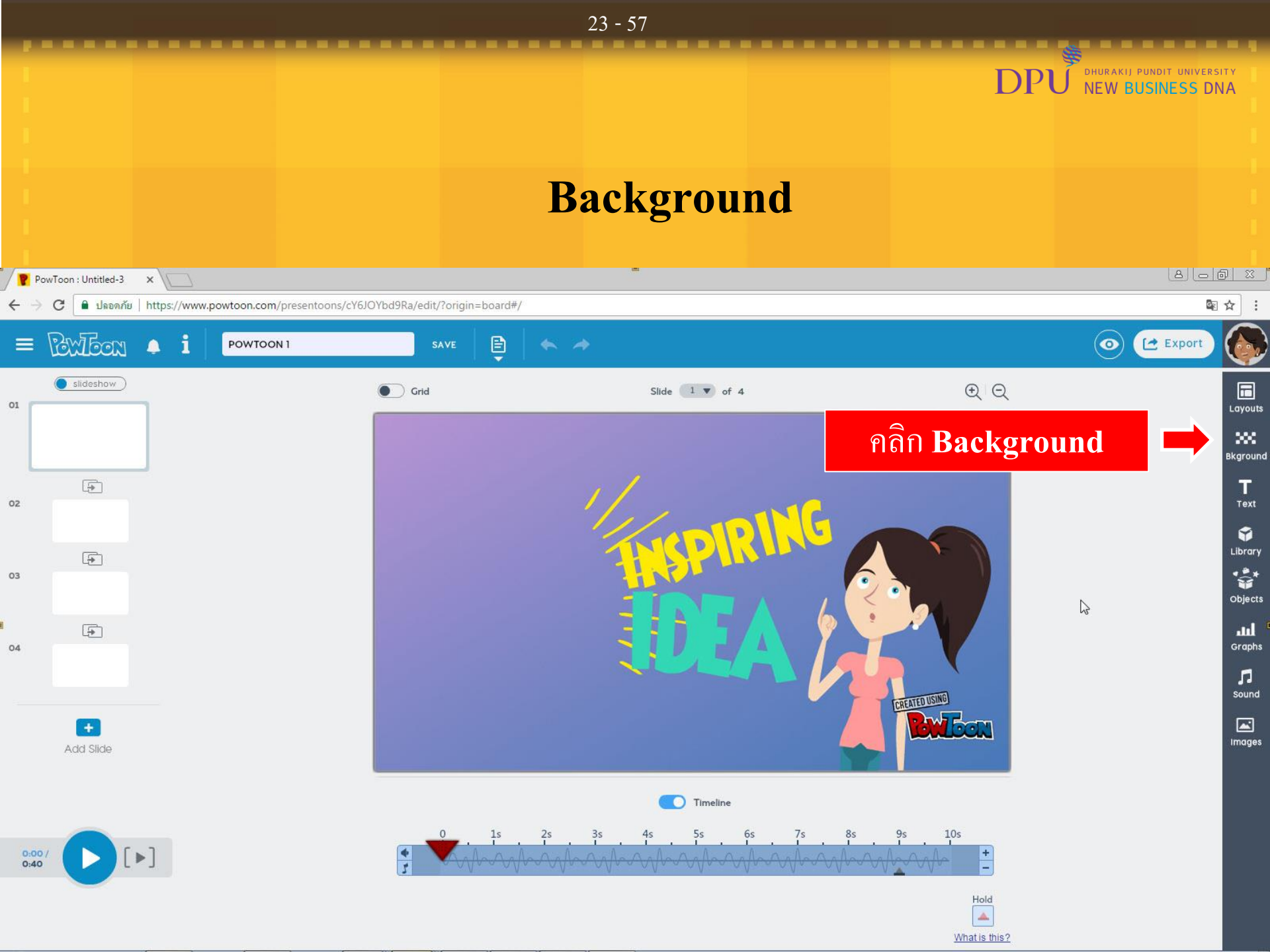

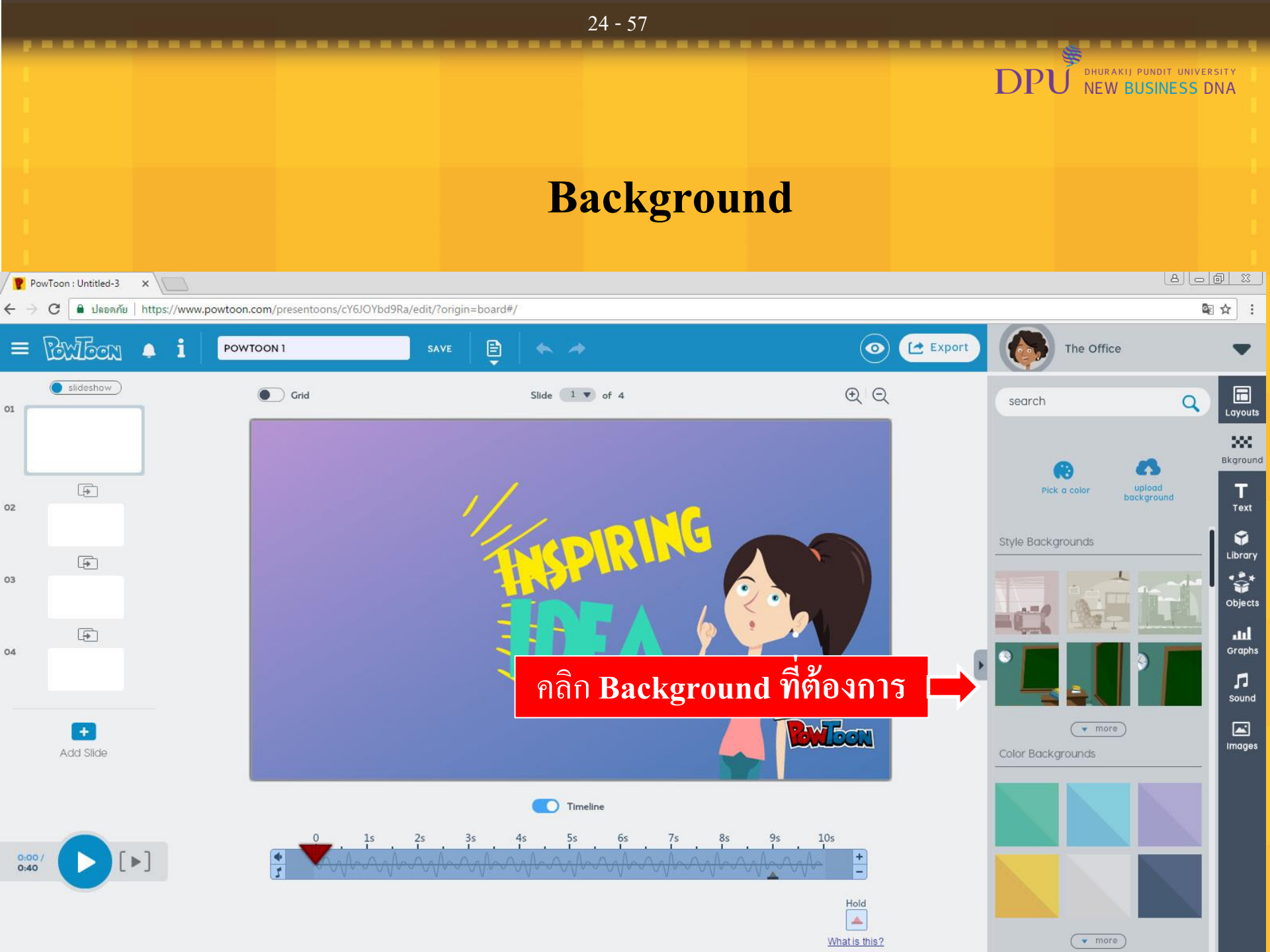

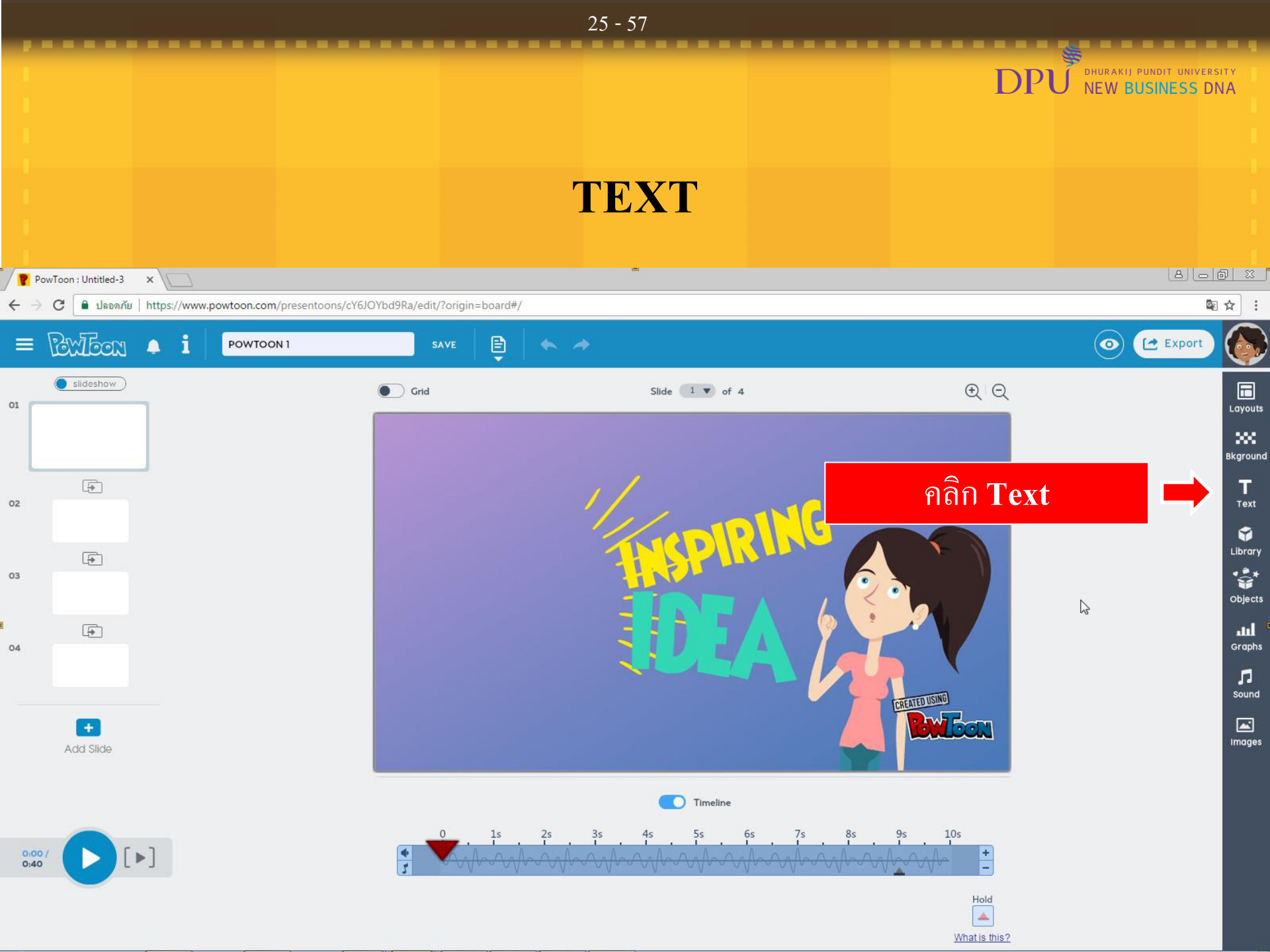

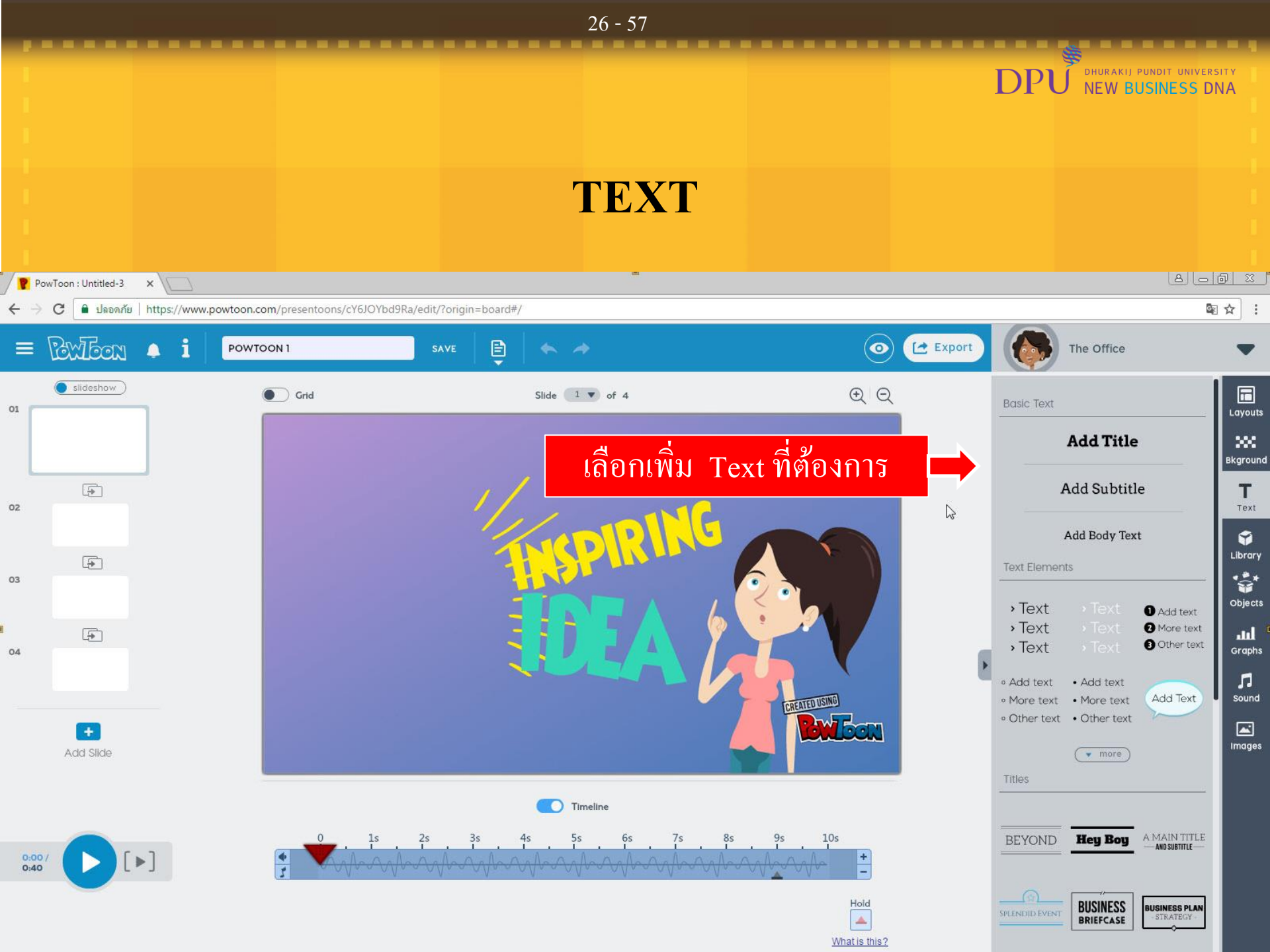

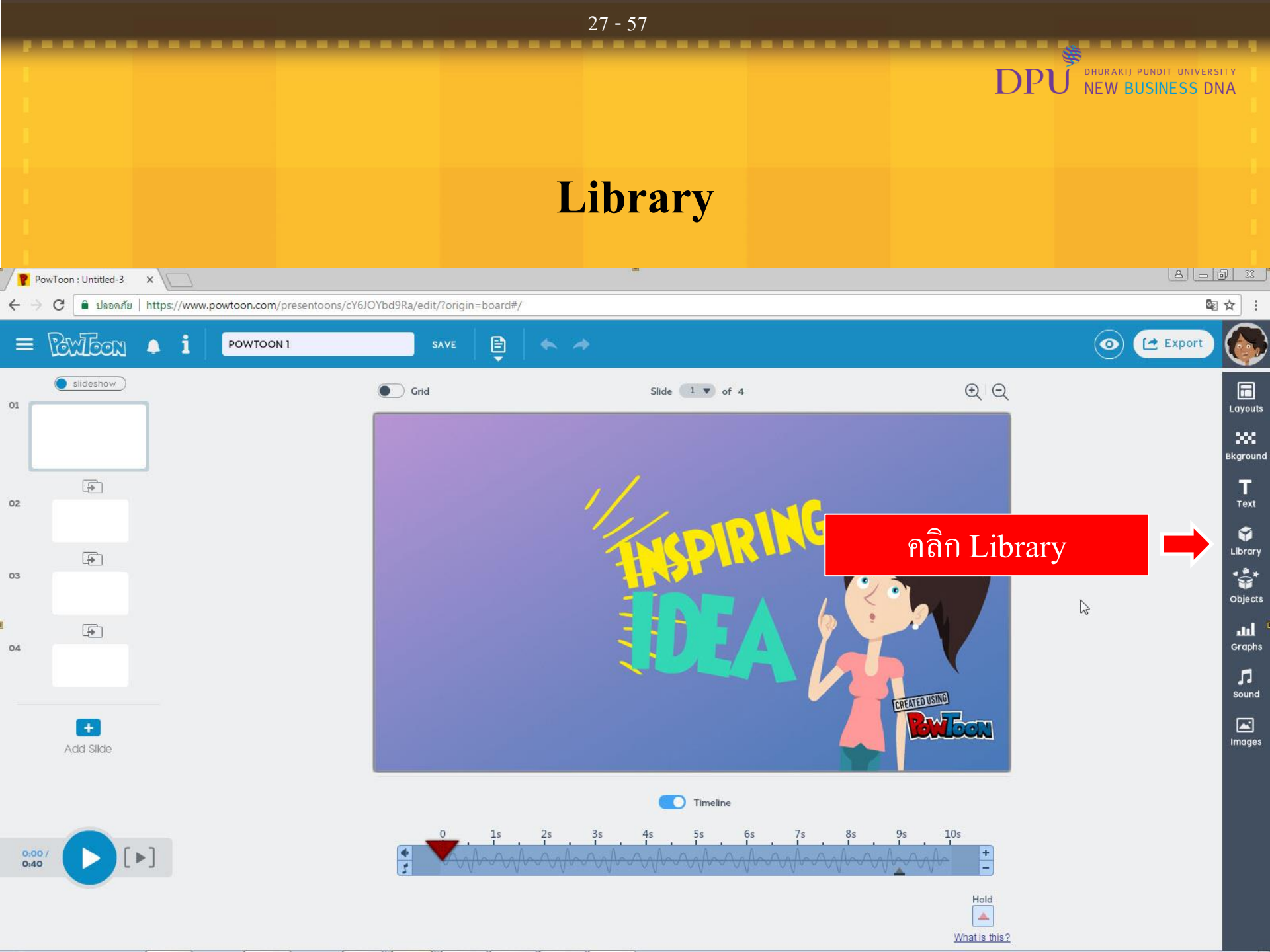

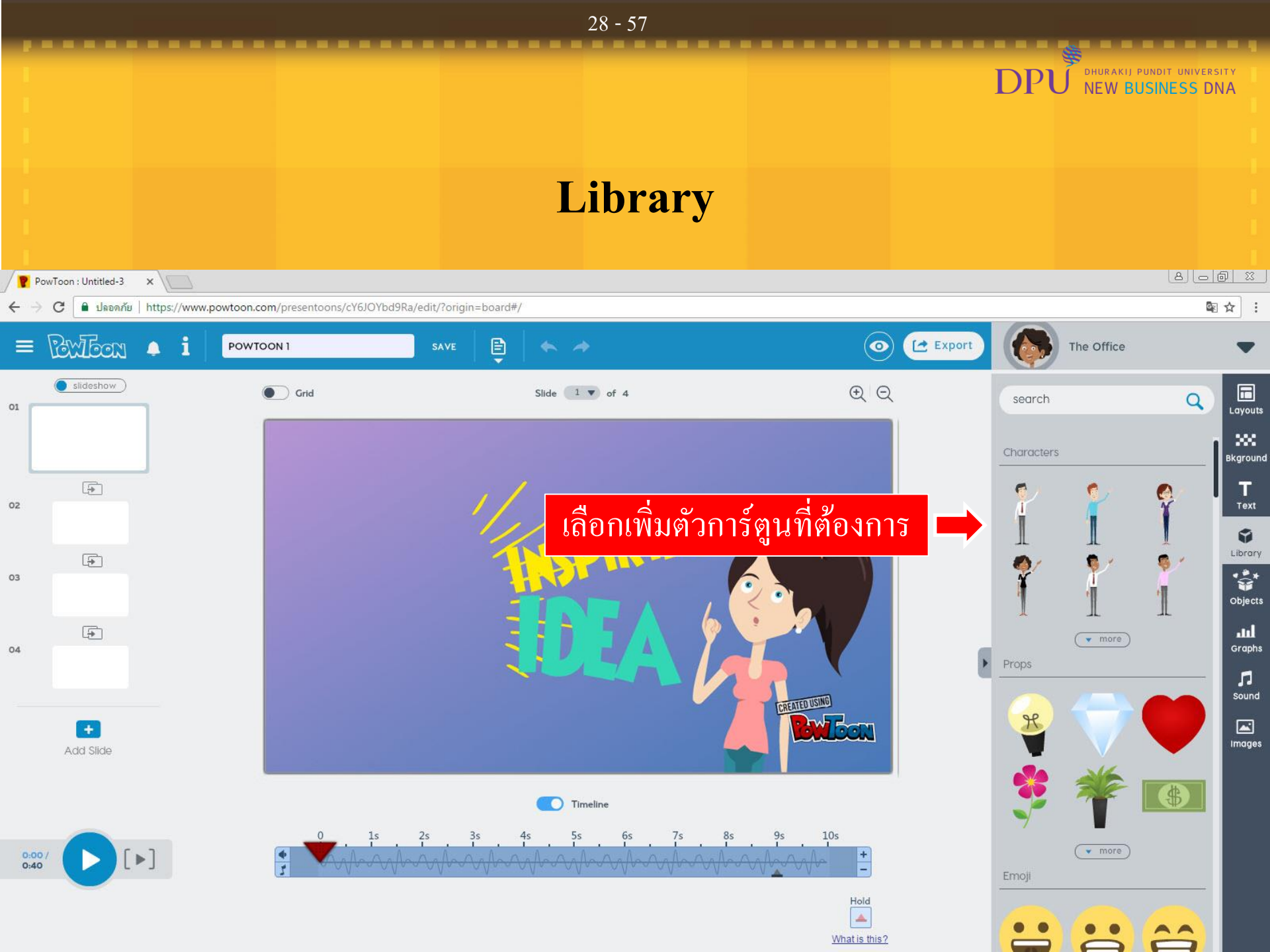

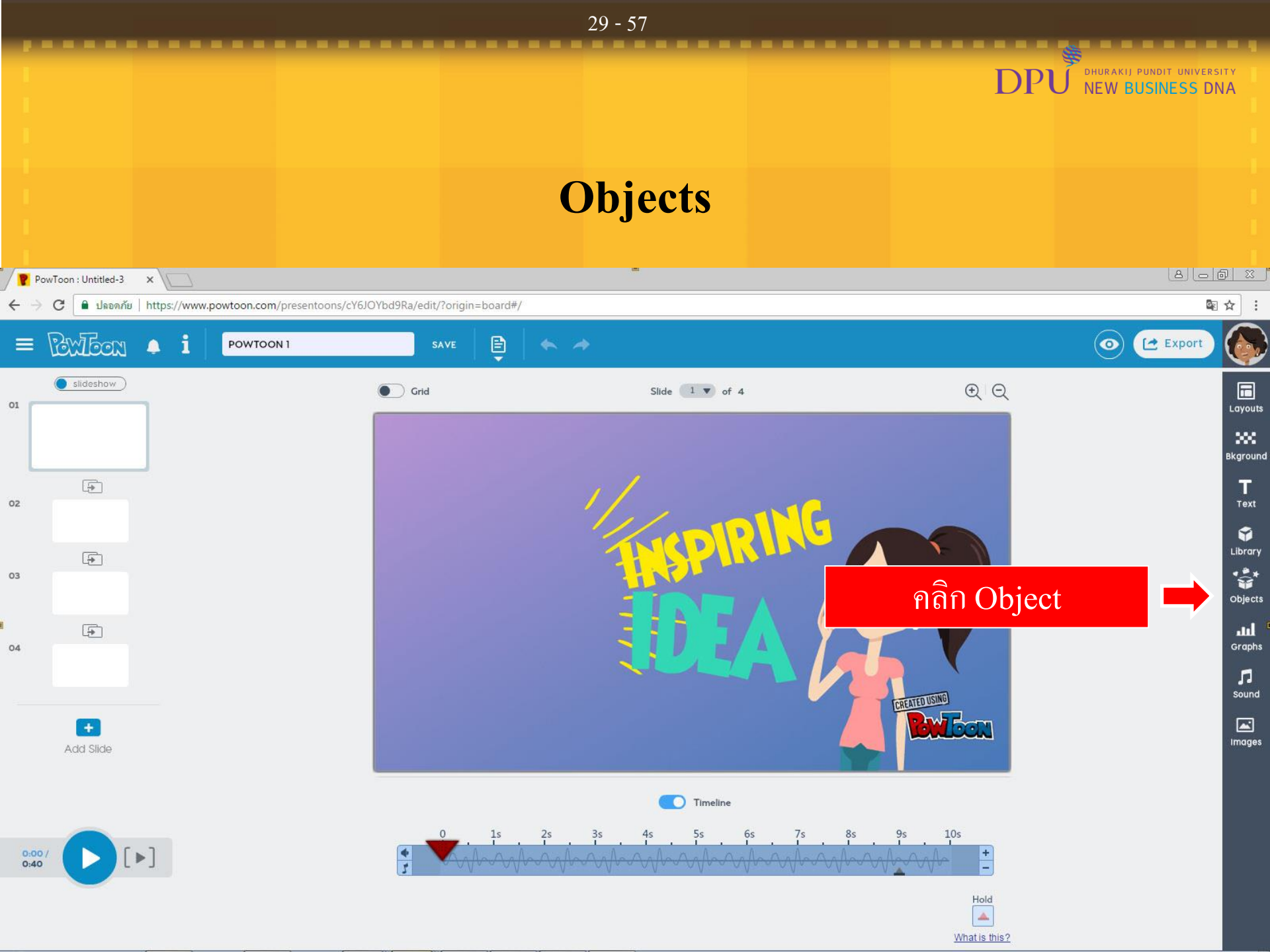

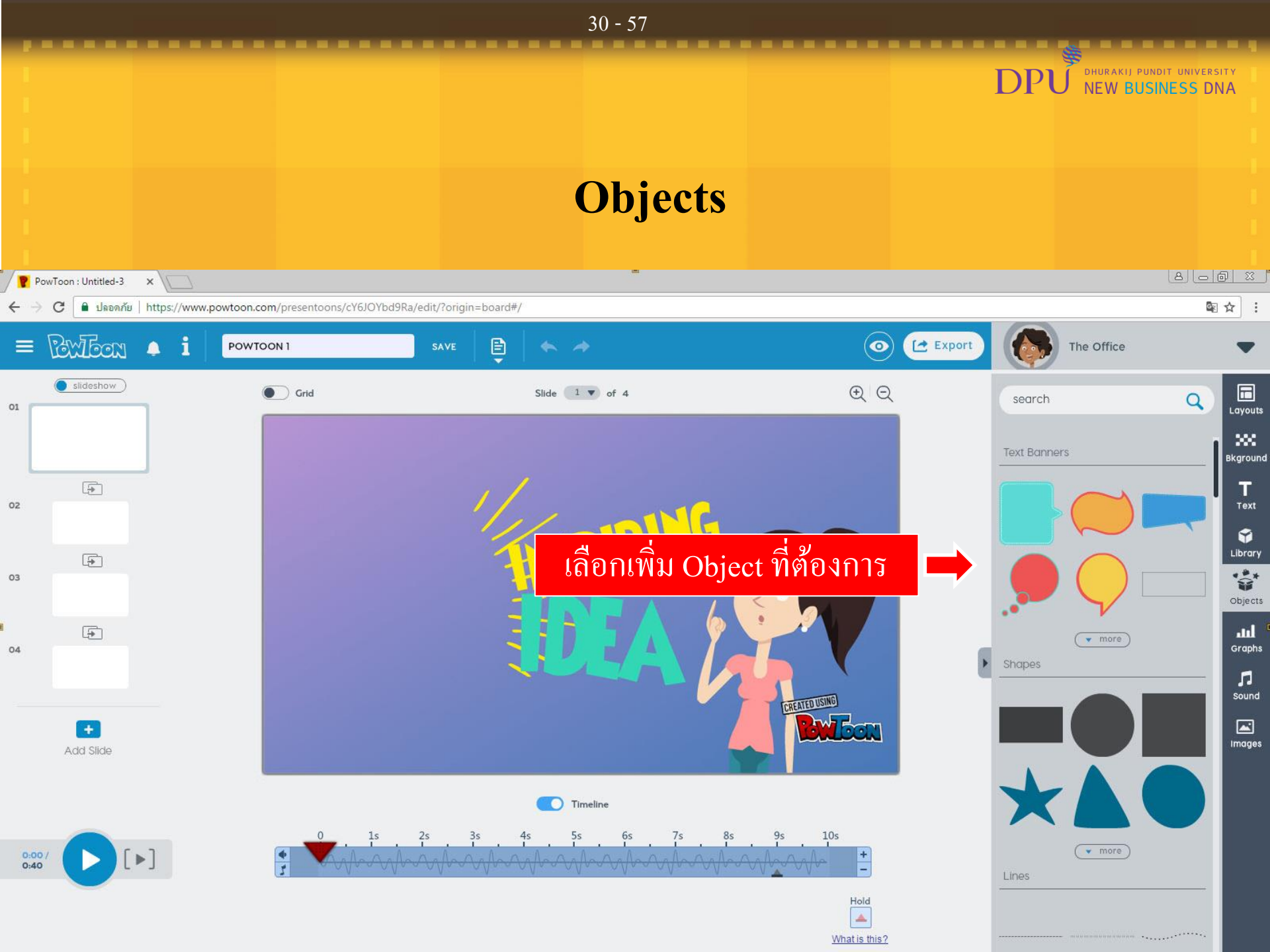

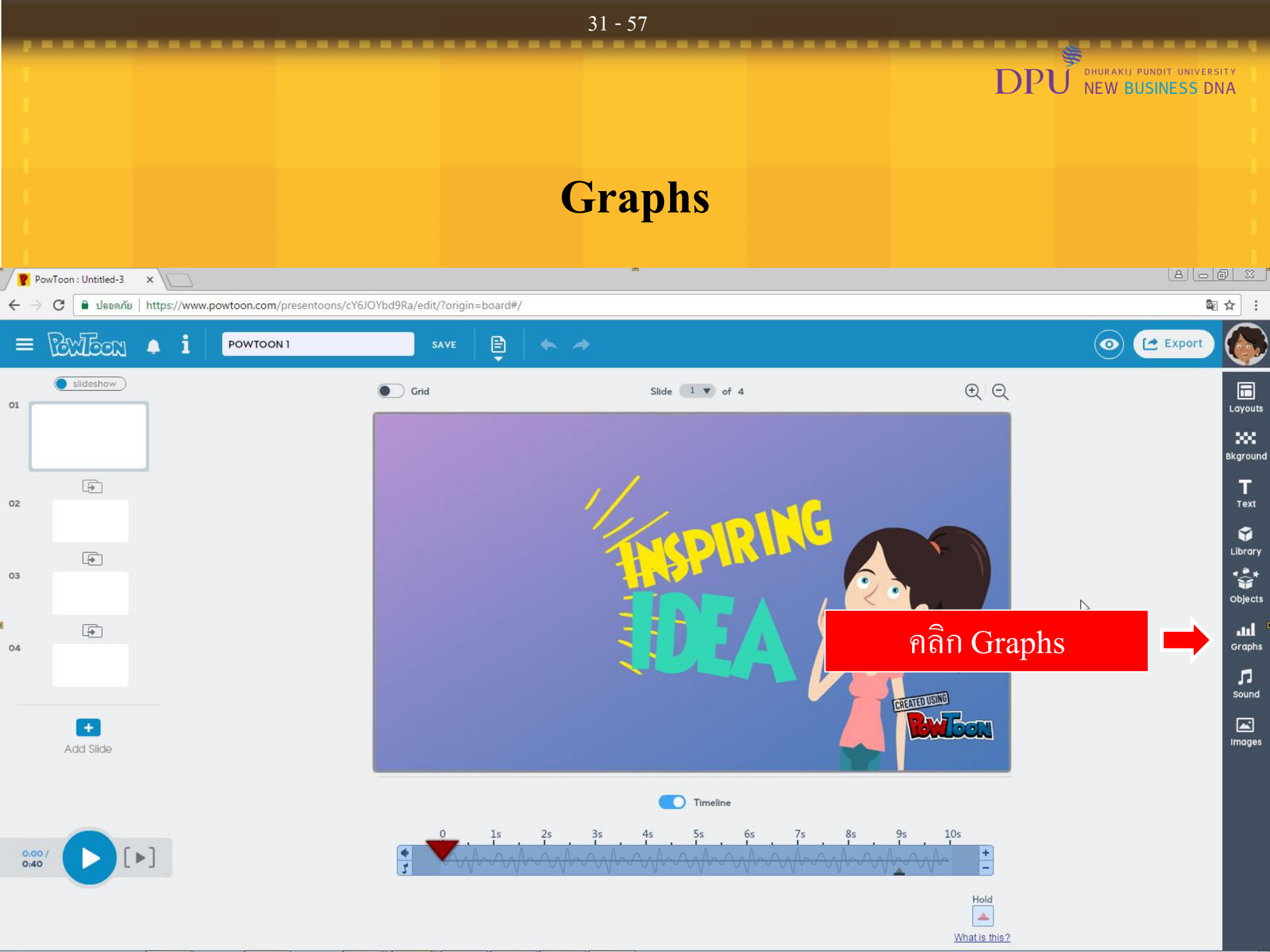

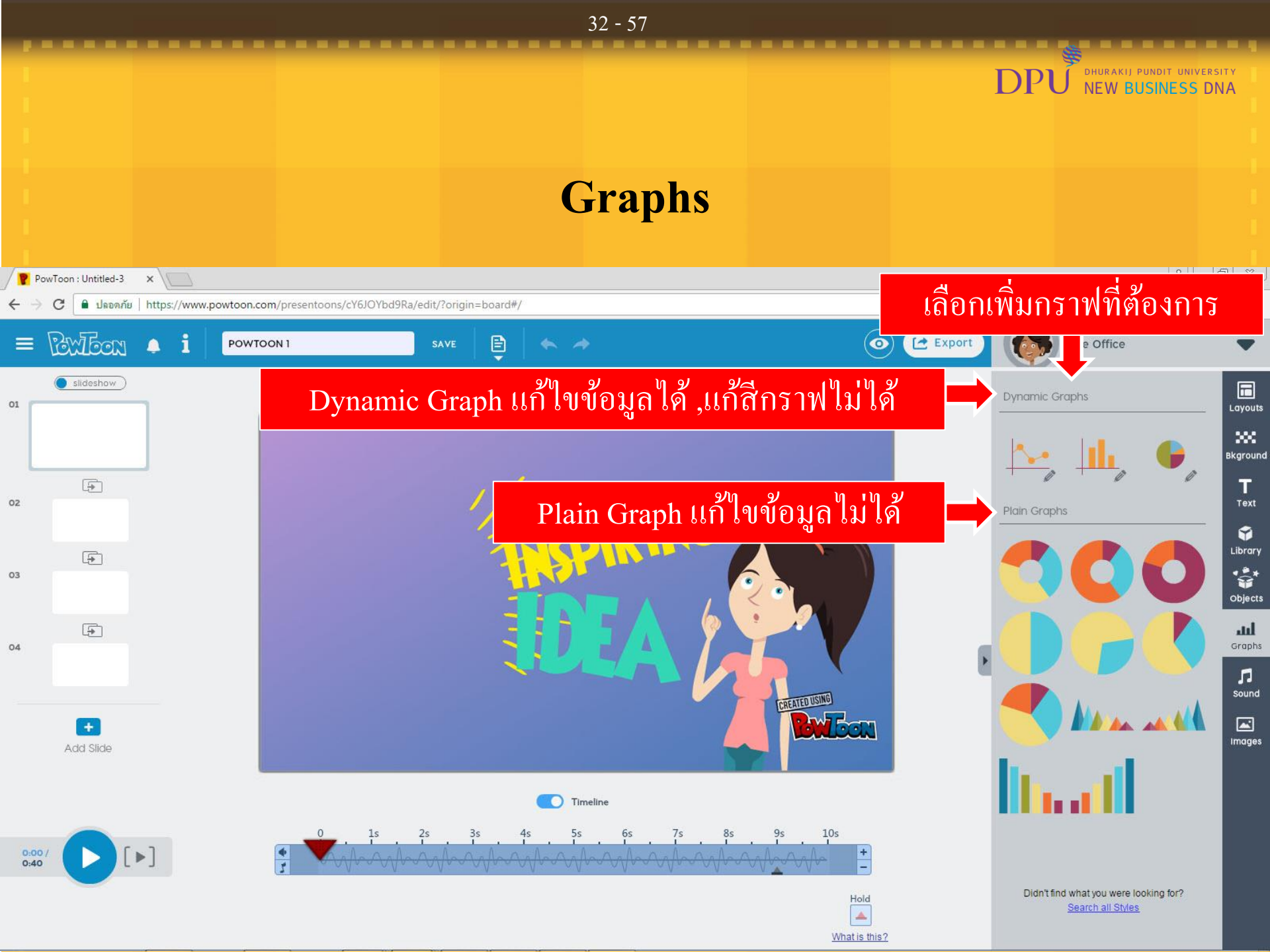

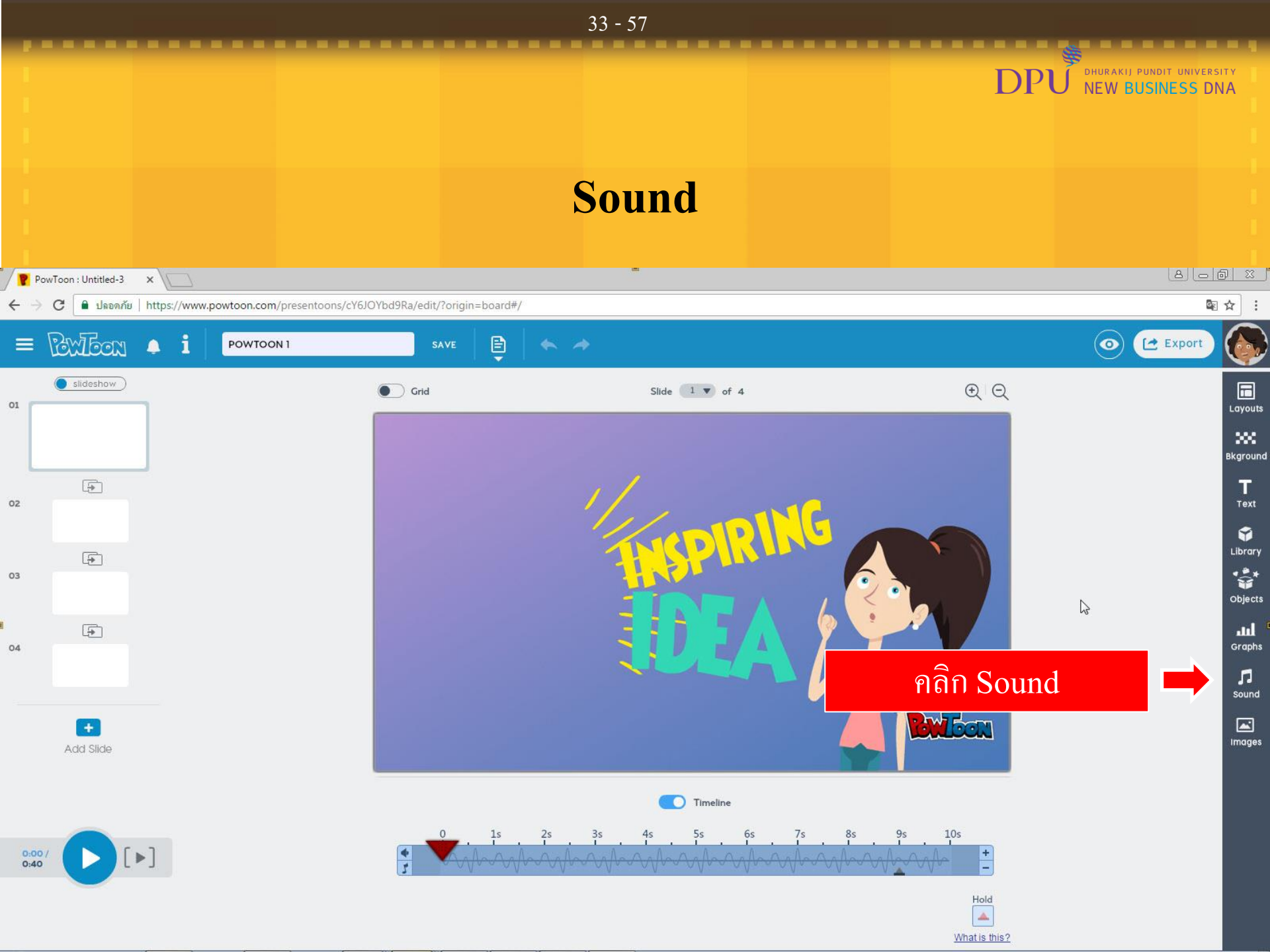

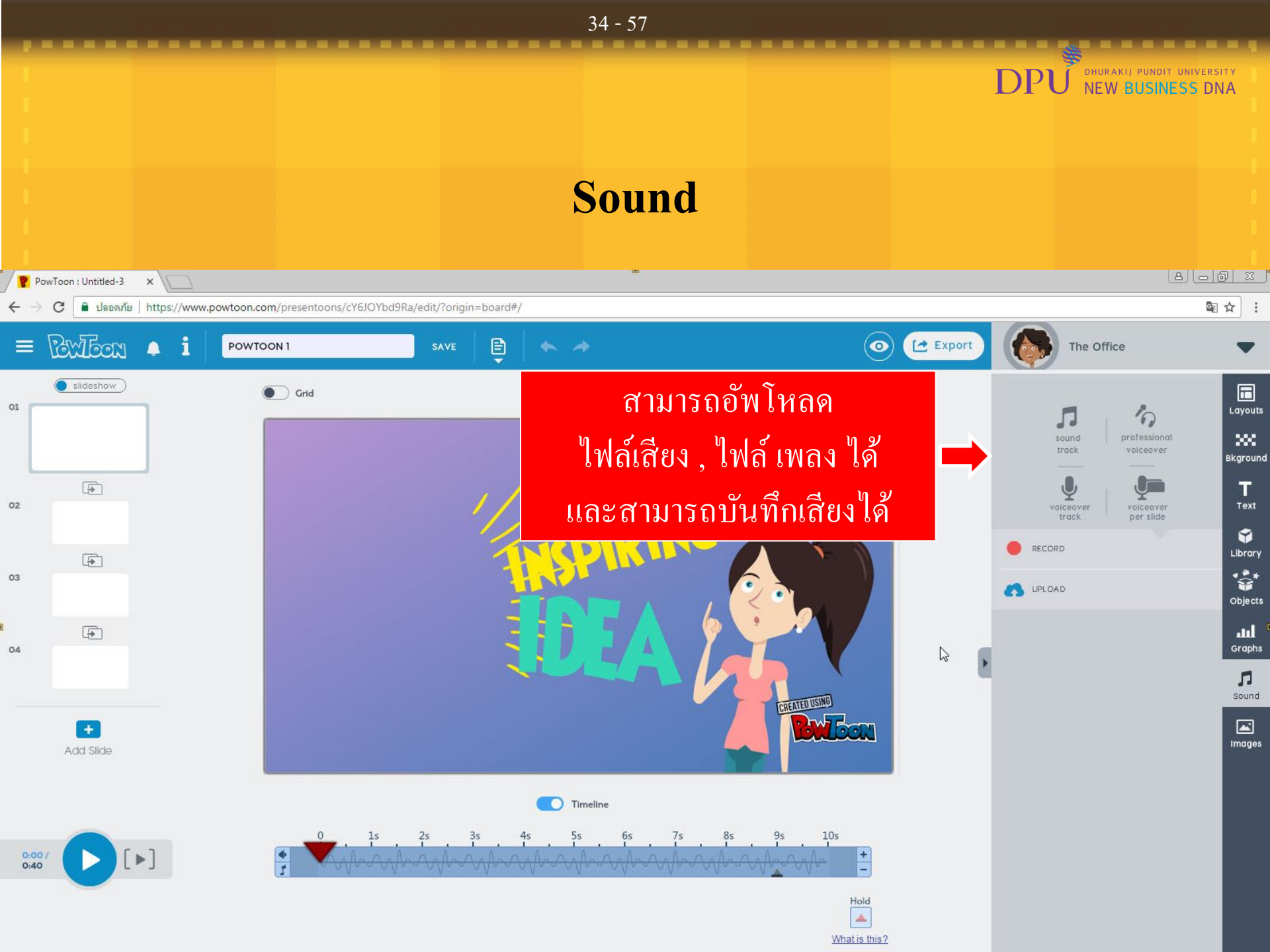

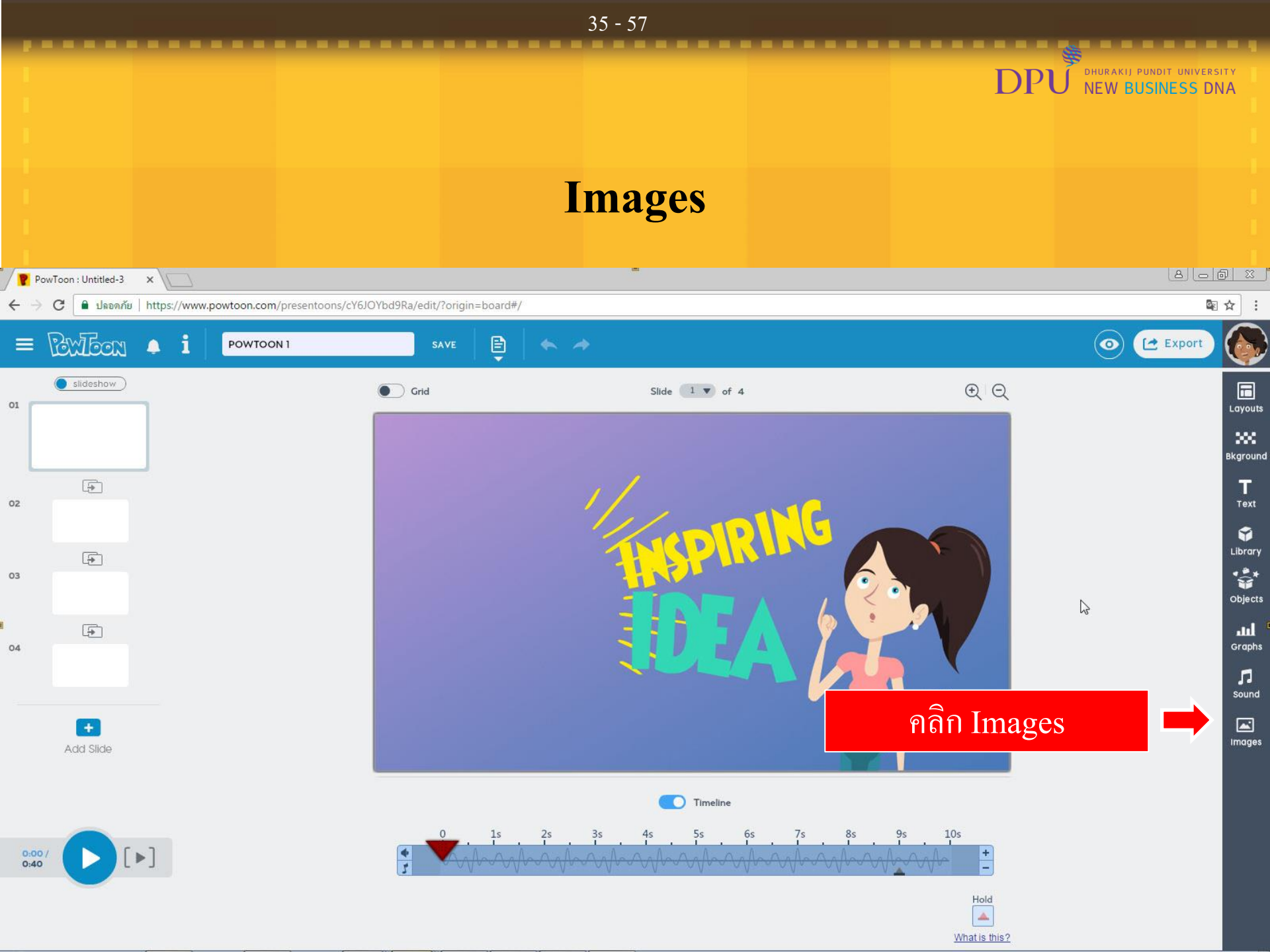

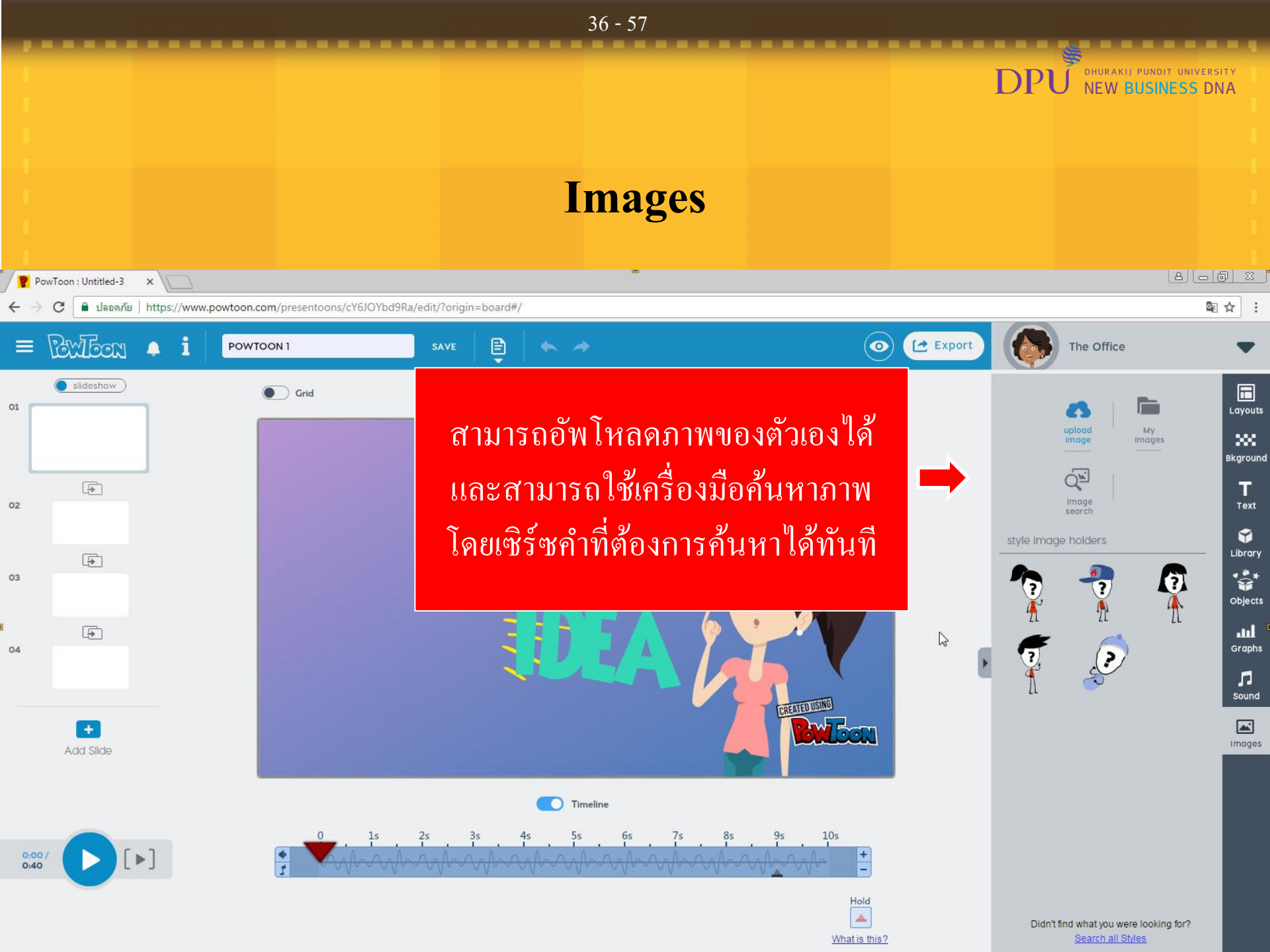

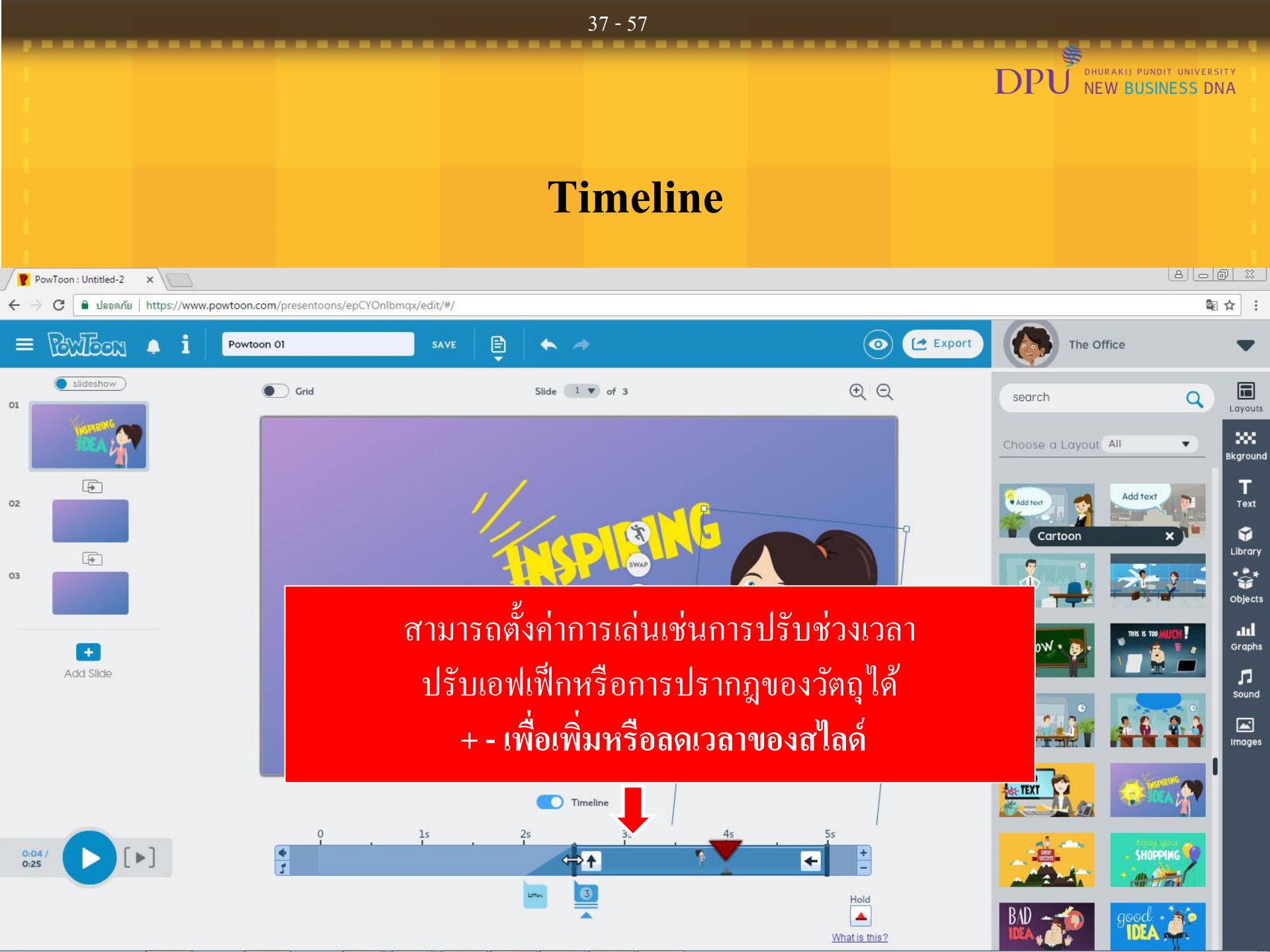

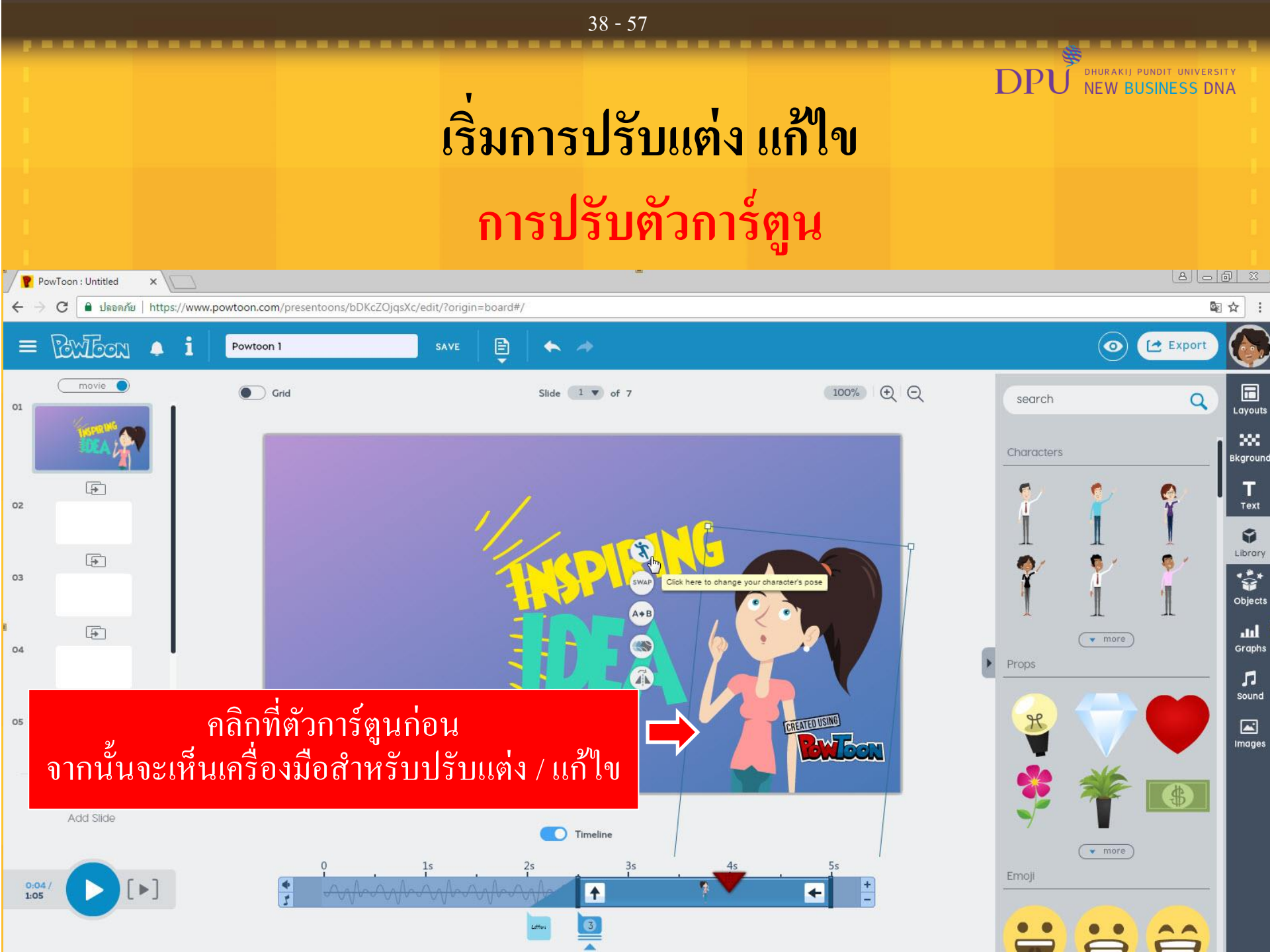

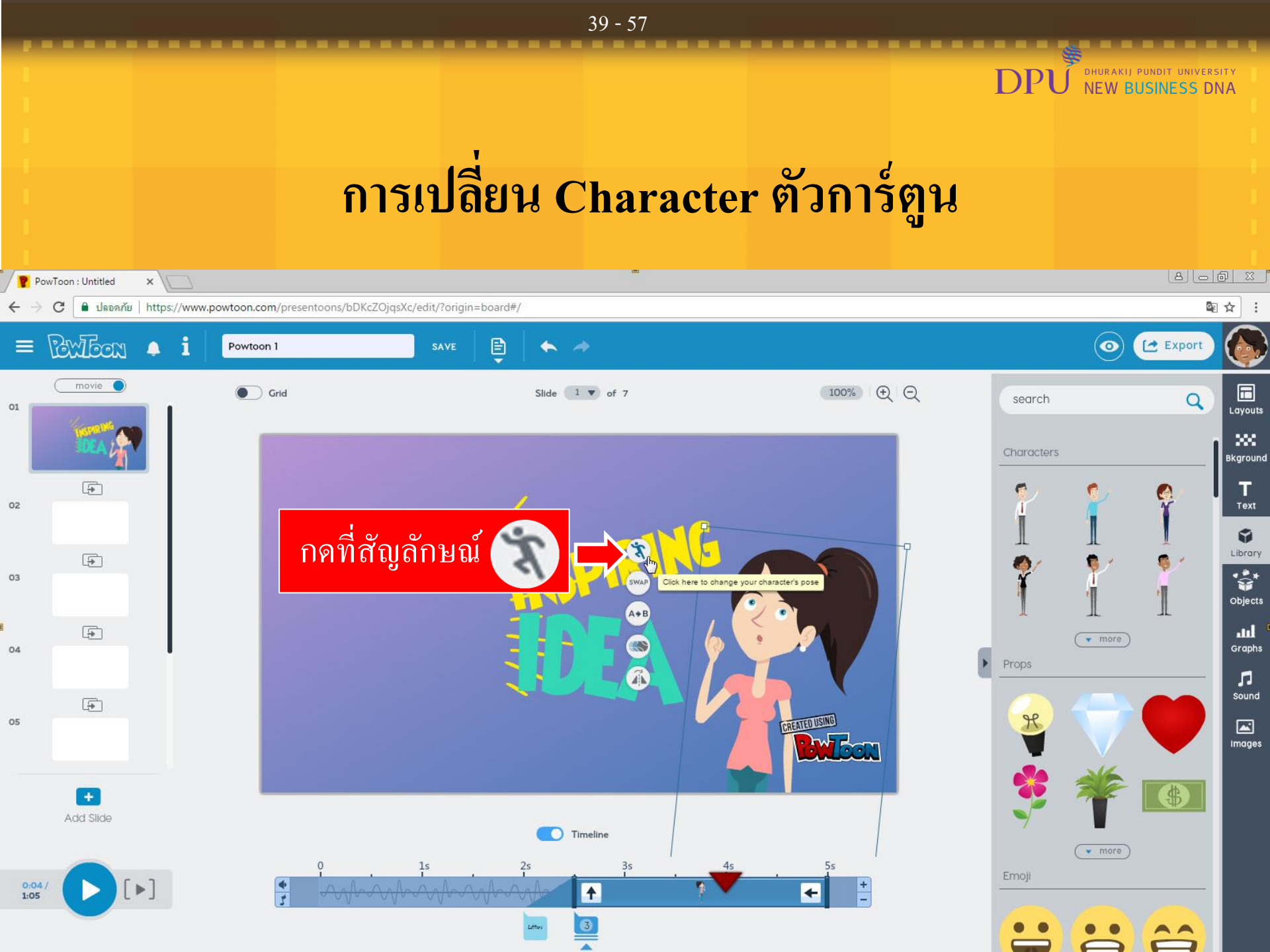

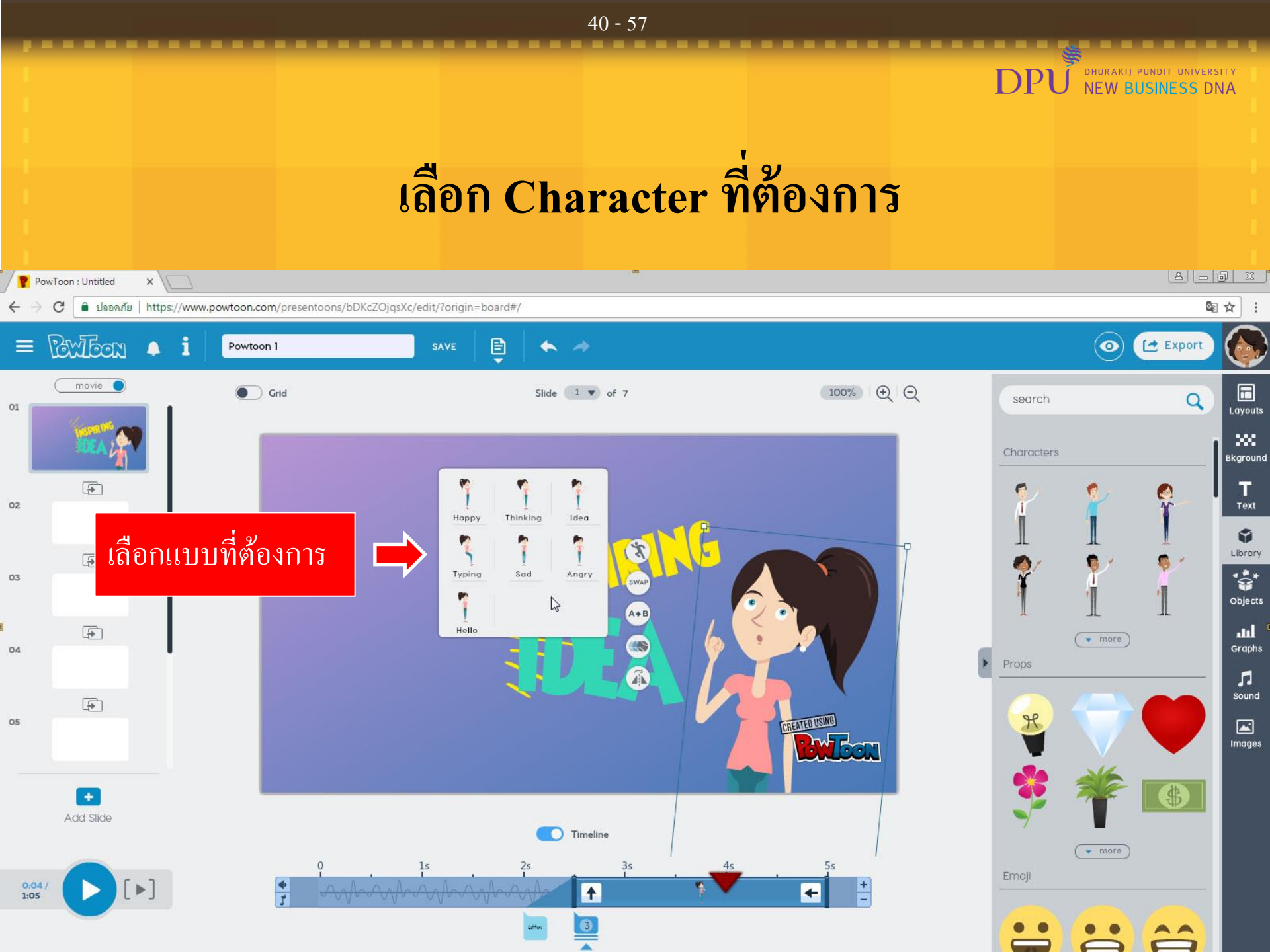

## ปรับขนาดของตัวการ์ตูน และเลือกตำแหน่งในการวางตัวการ์ตูน

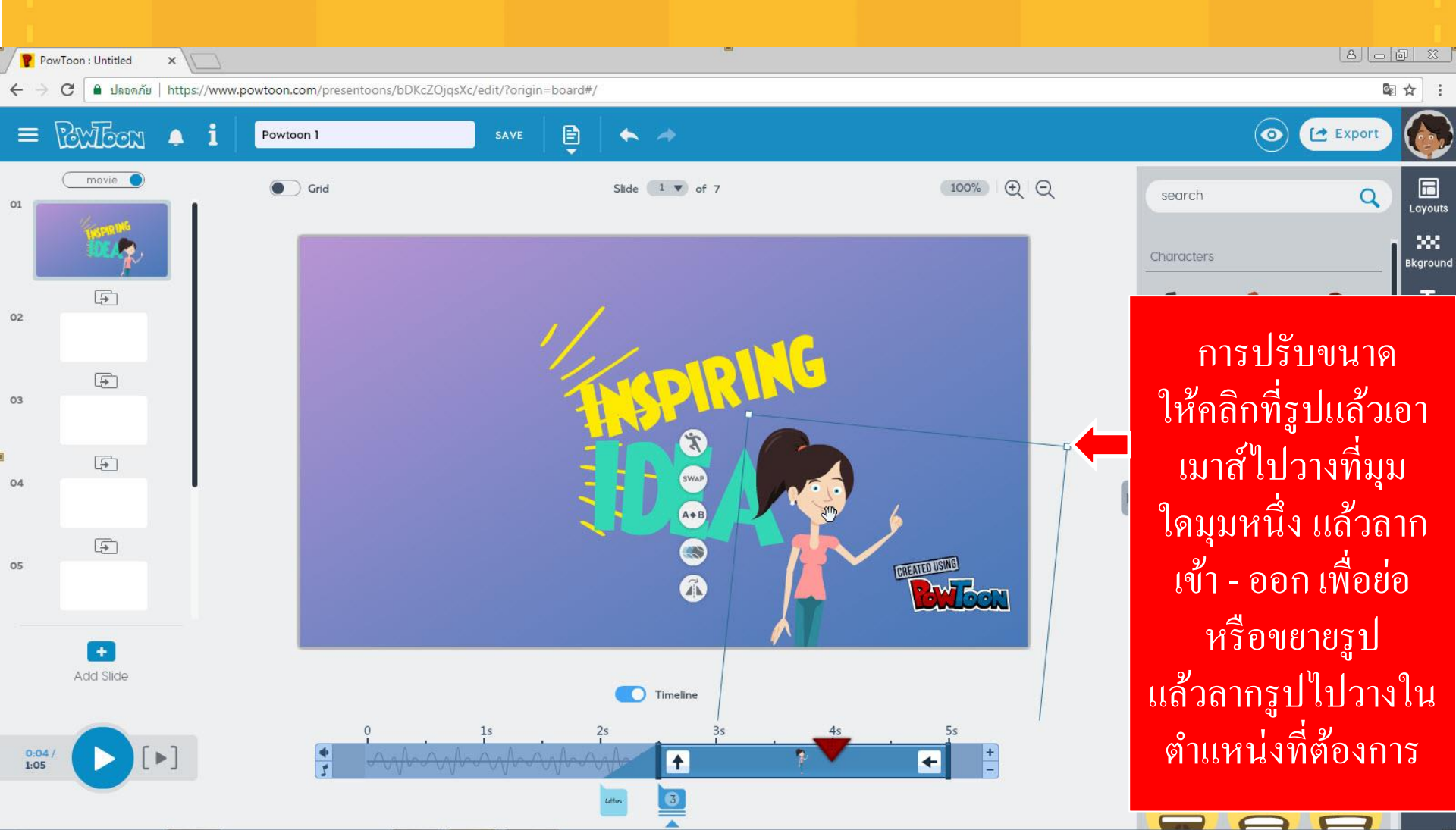

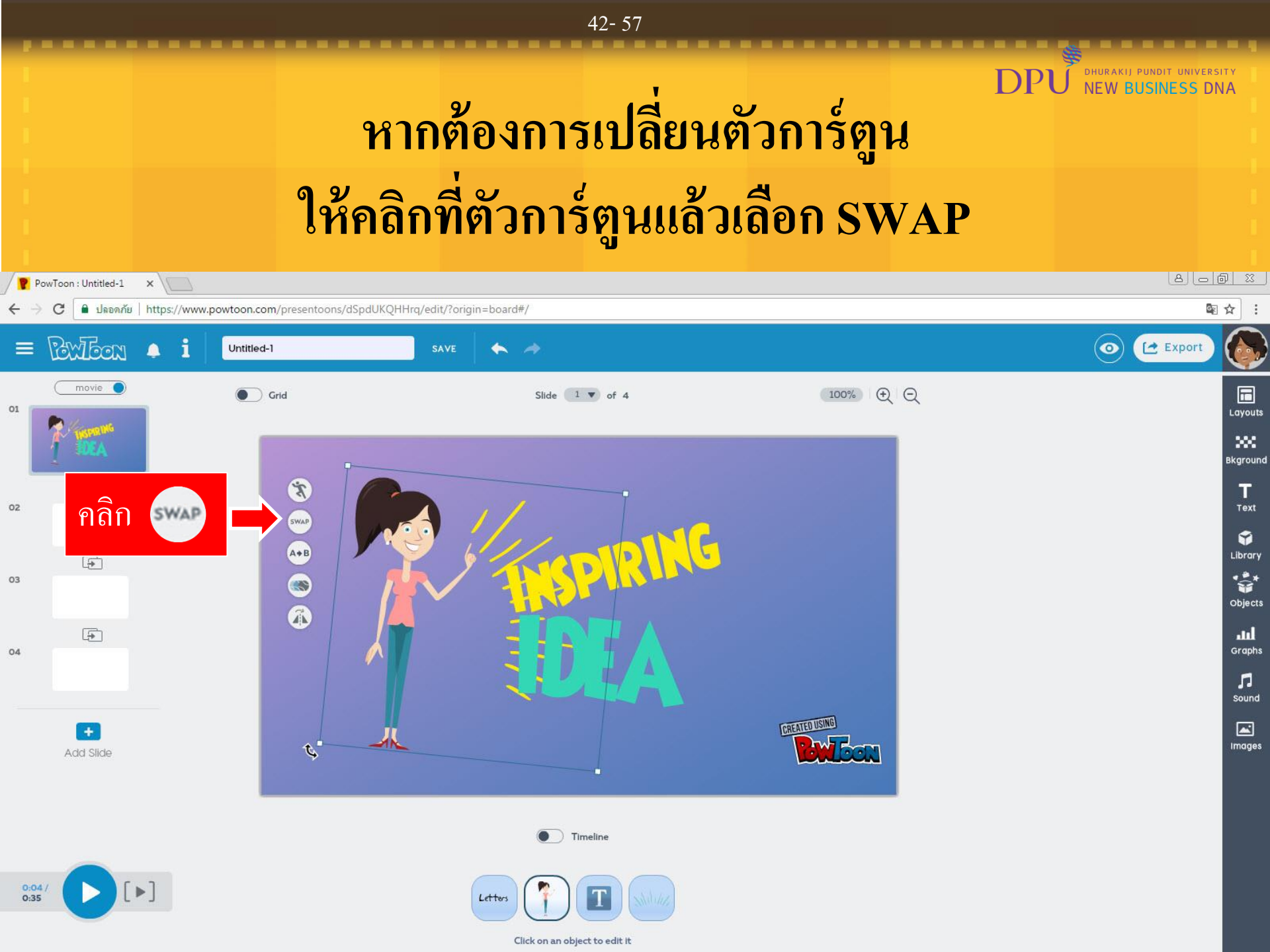

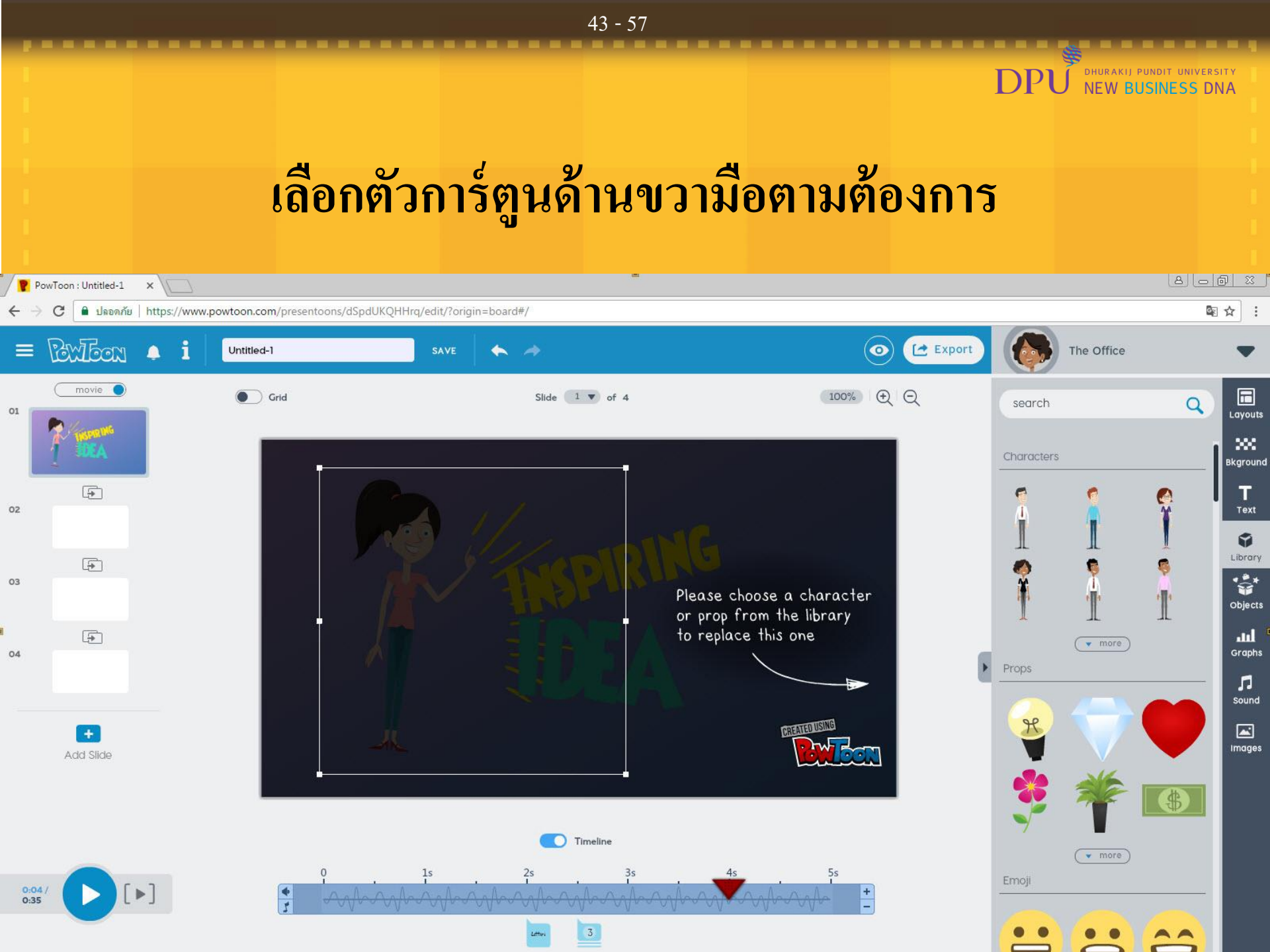

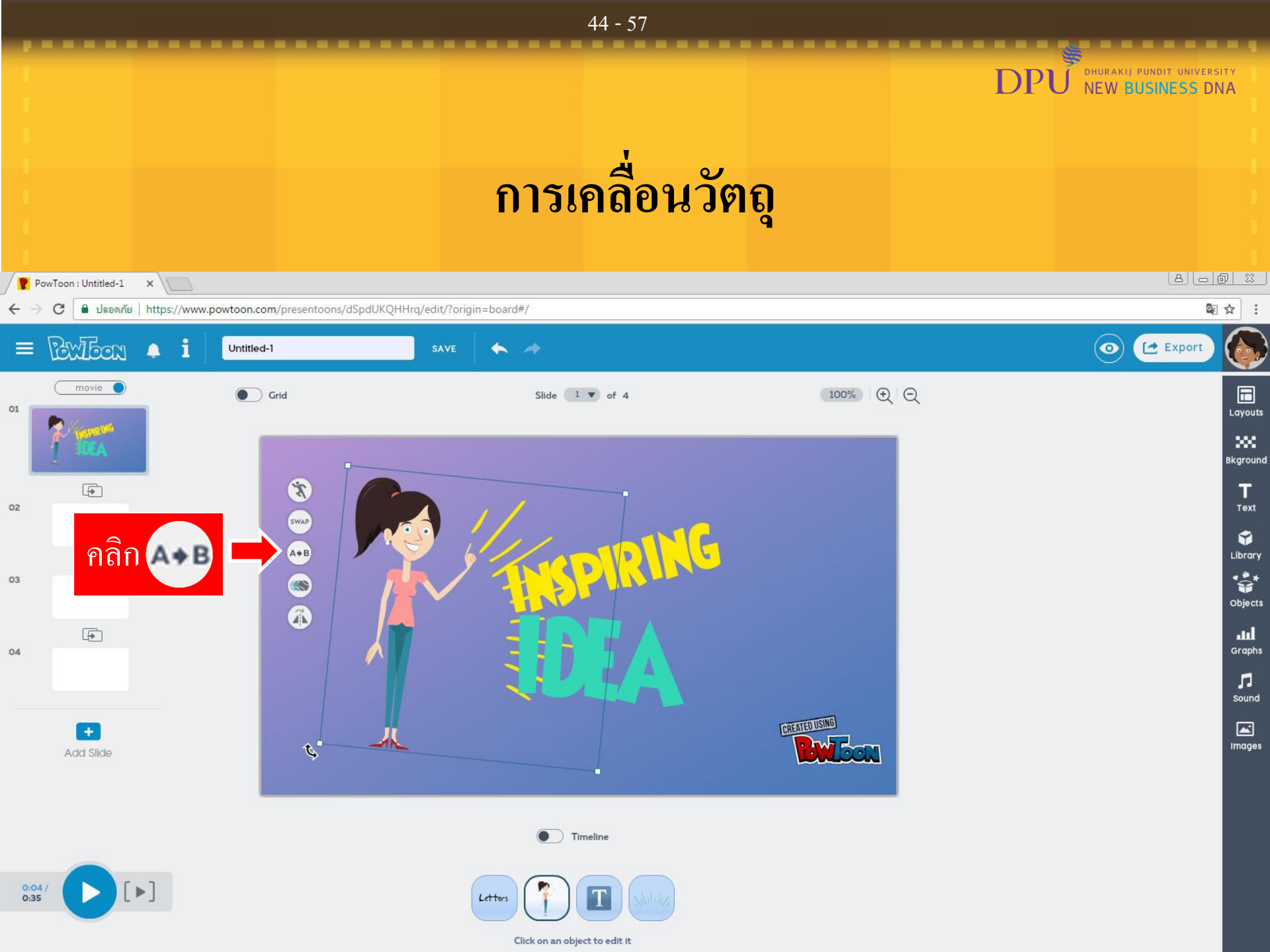

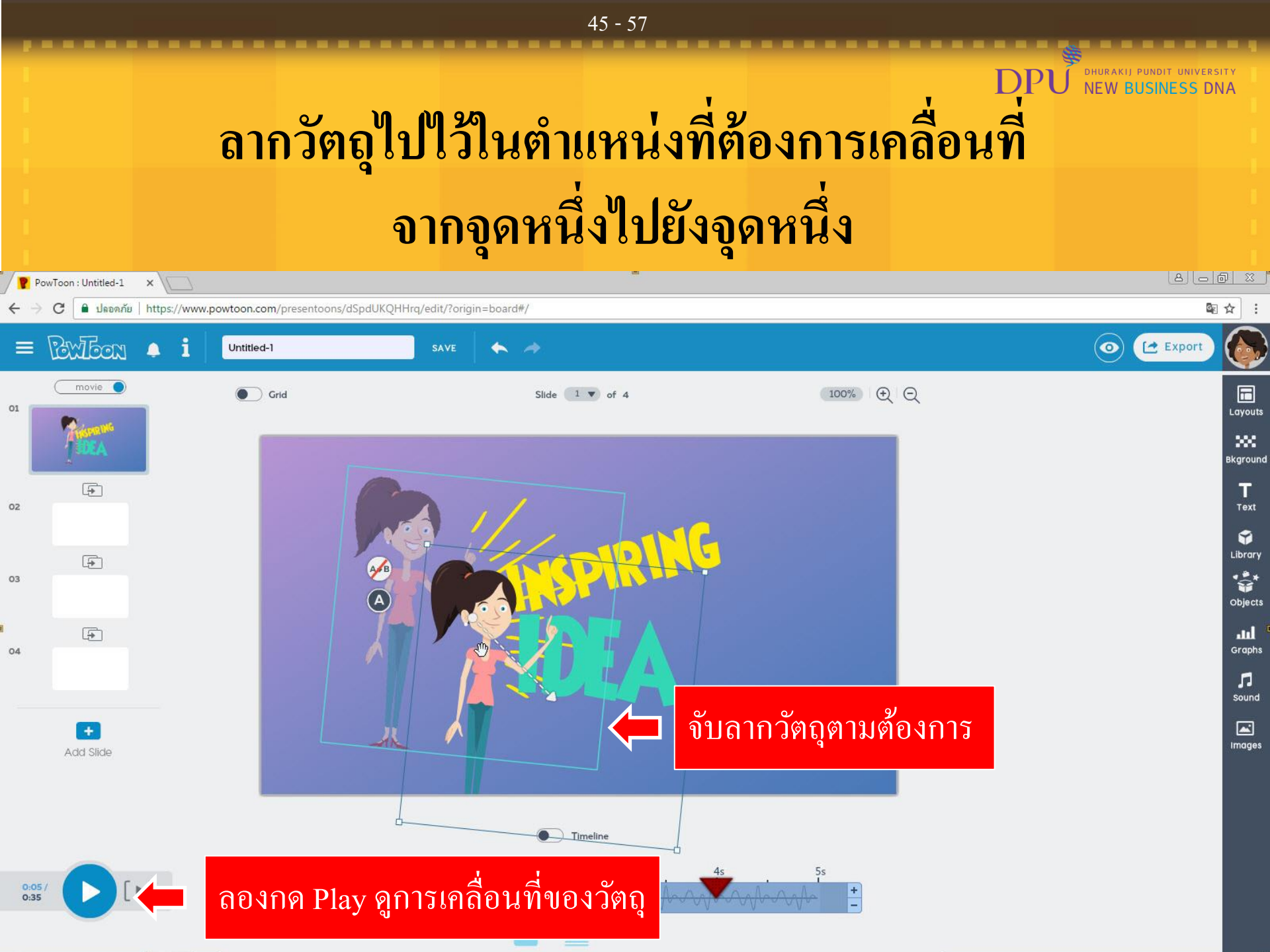

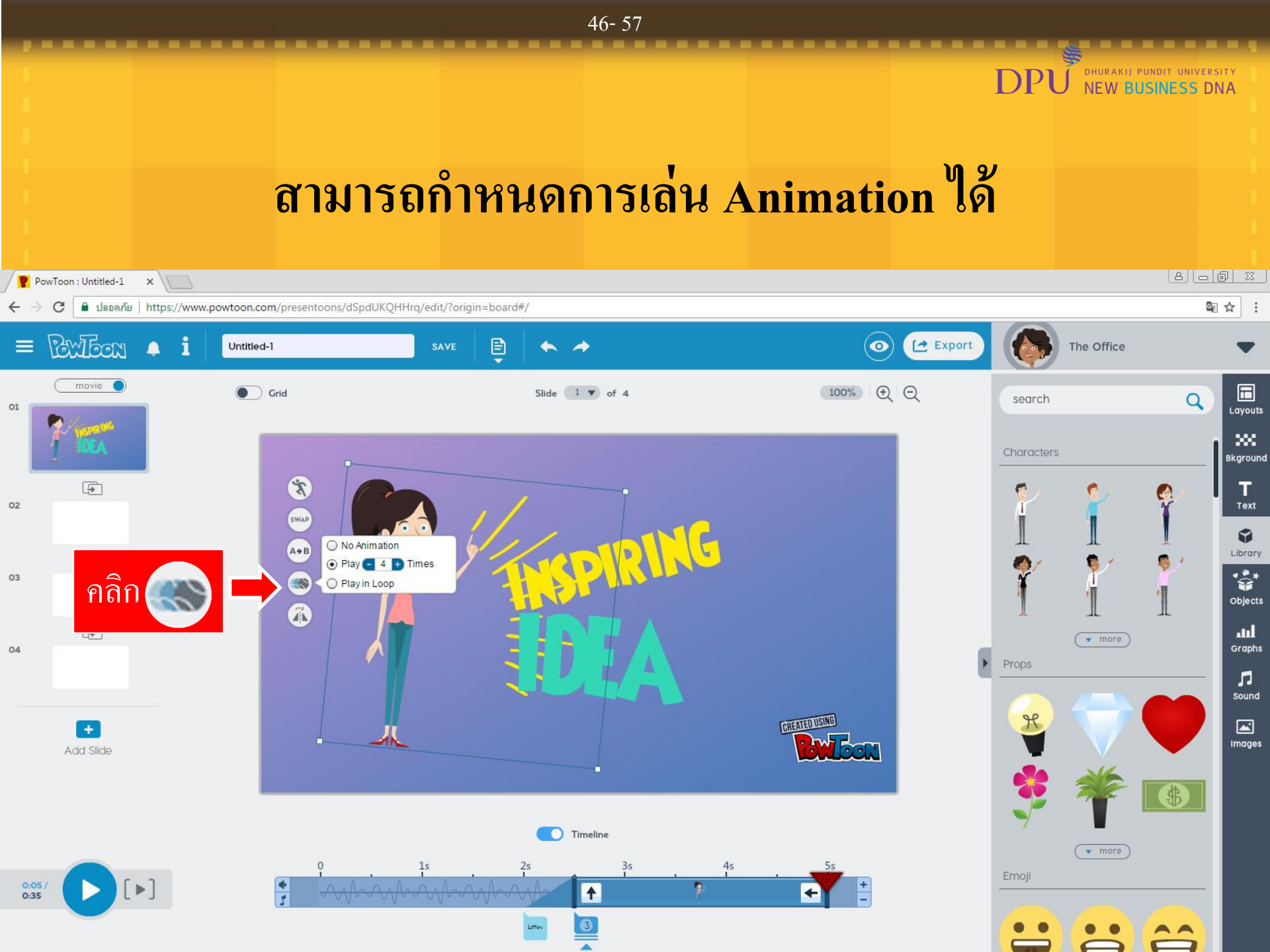

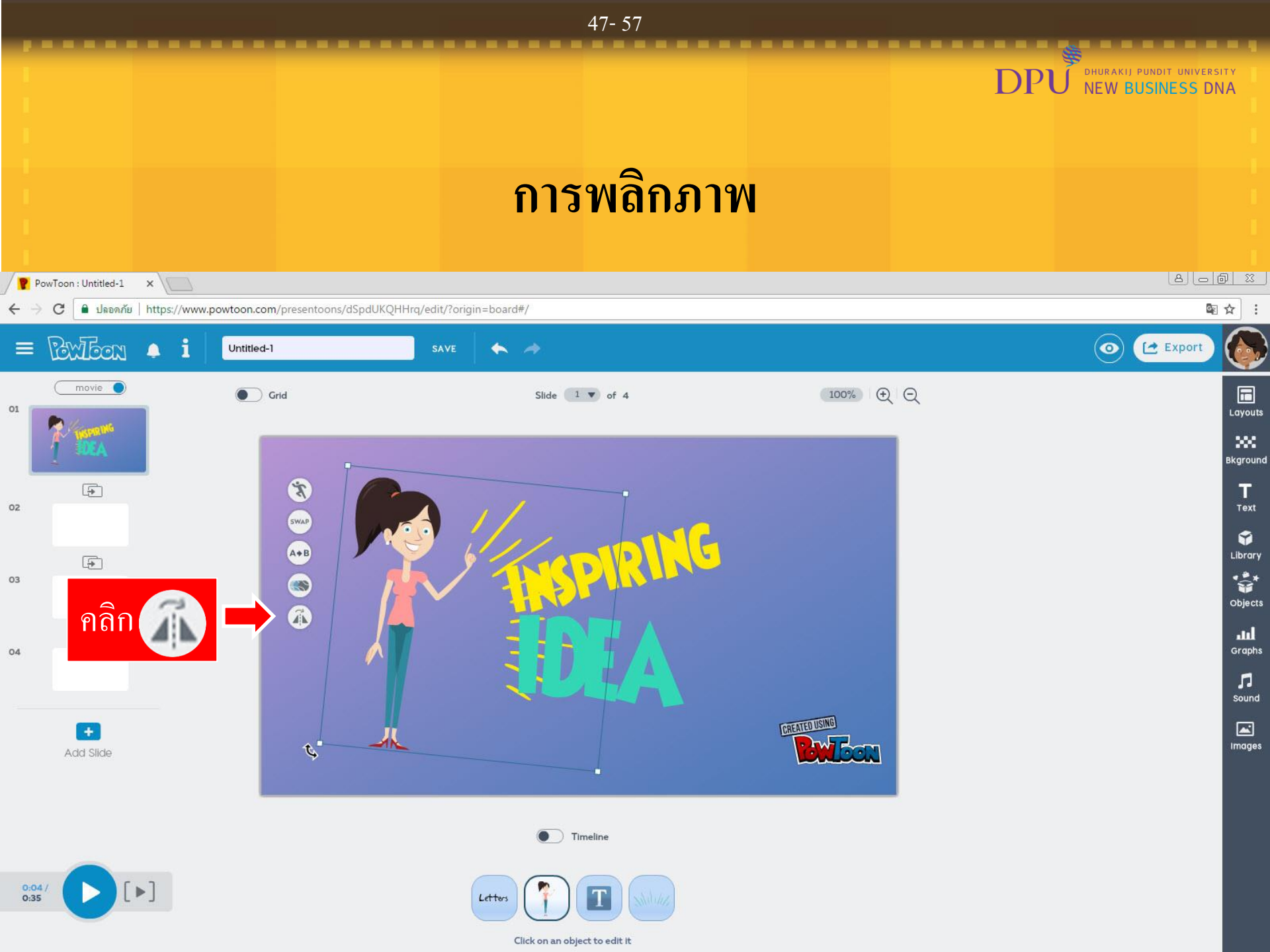

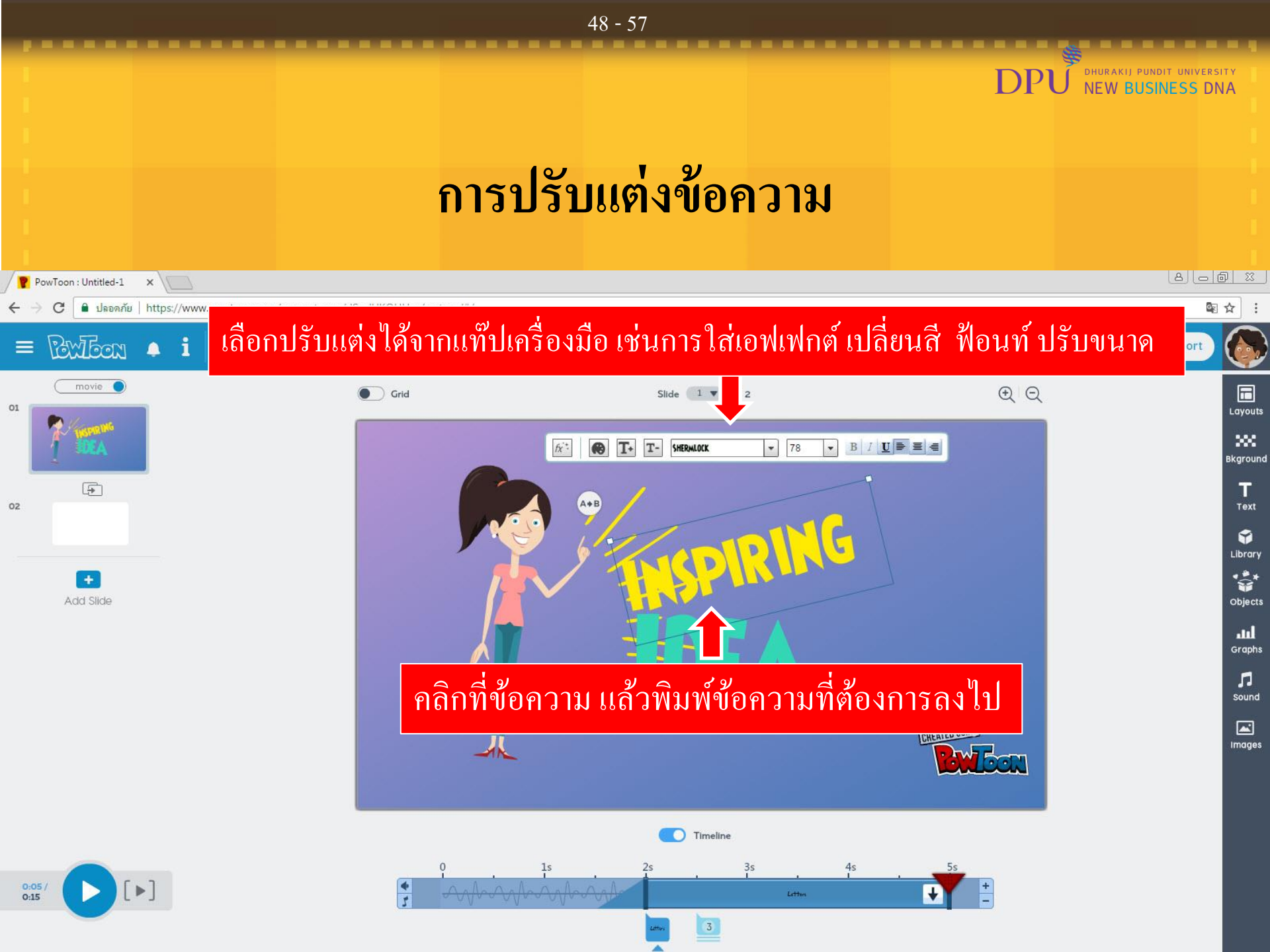

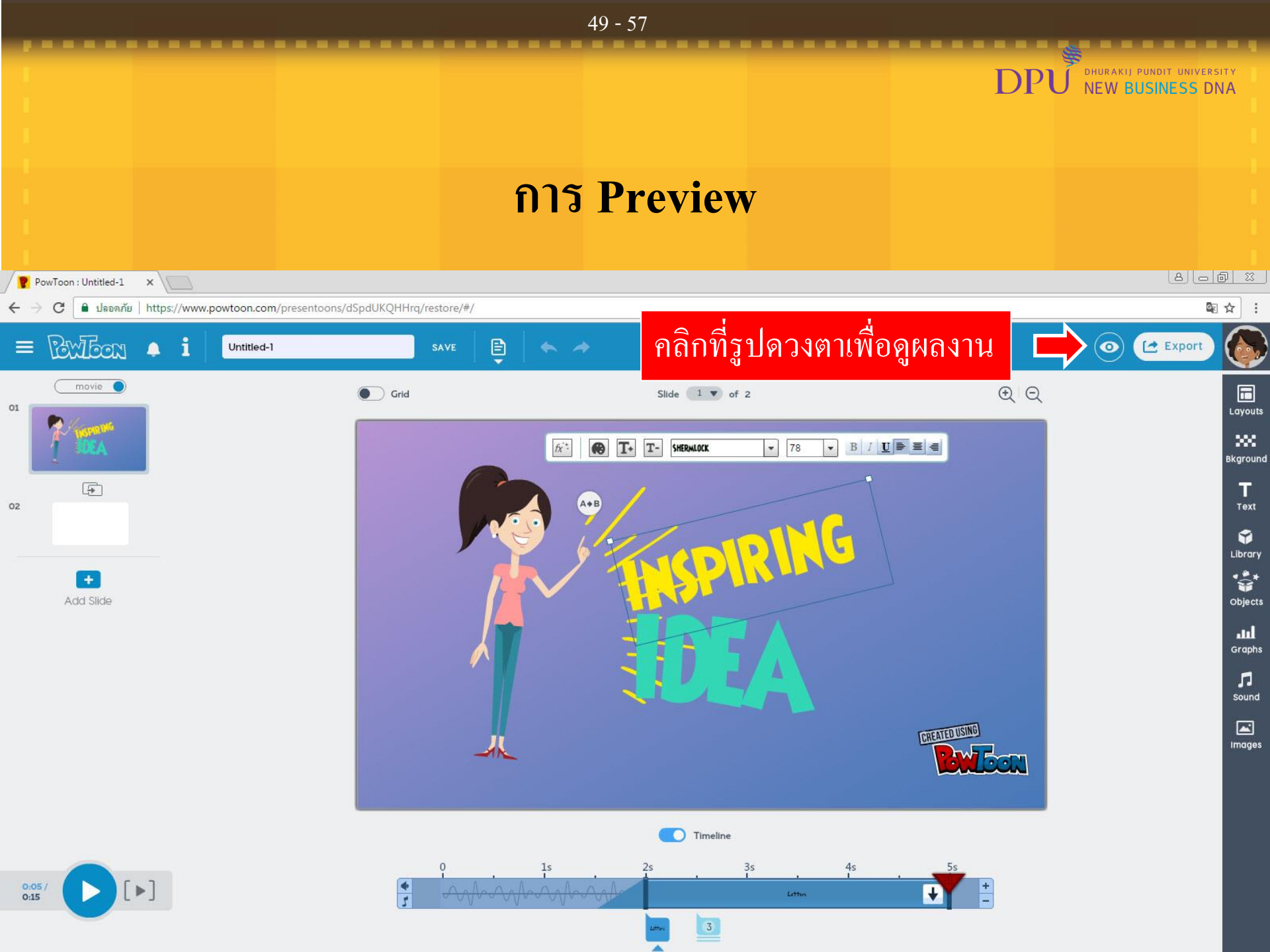

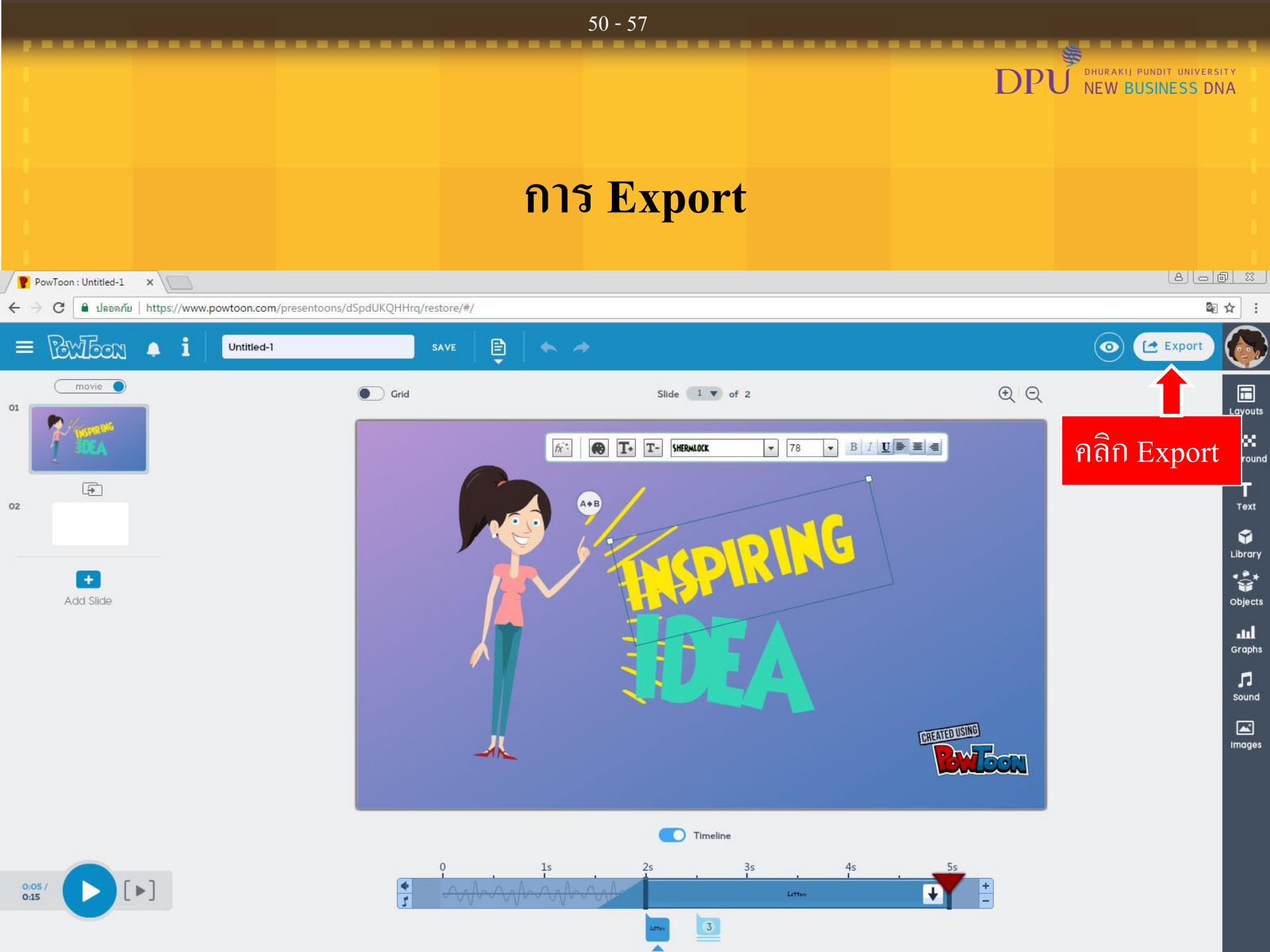

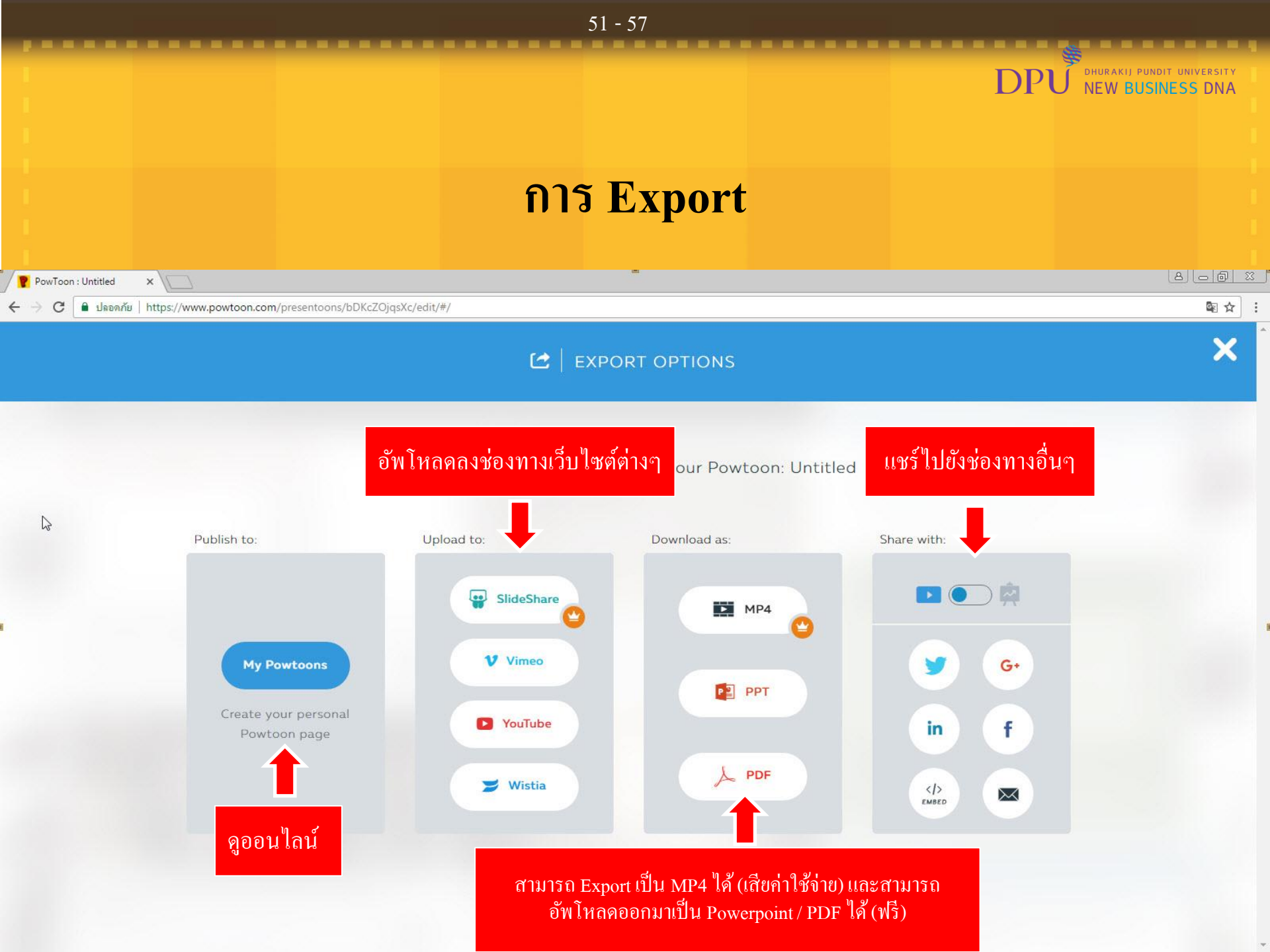

### 52 - 57 NEW BUSINESS DNA หากต้องการกลับไปยังหน้าหลัก Powtoon ให้คลิกที่ Logo 8 - @ X PowToon : Powtoon 1 C ■ ปลอดภัย https://www.powtoon.com/presento คลิกที่Logo POWTOON REWIECCU 0 Export slideshow Grid $\oplus \ \bigcirc$ H Slide 2 V of 3 01 Layouts 200 Bkaround $\rightarrow$ 02 Т Text เป็นโปรแกรมทำ VDO / Presentation Online 1 ที่มีเอกลักษณ์แตกต่างไม่เหมือนใคร Library -คือมีการนำเสนอโดยใช้ภาพการ์ตูนเคลื่อนไหวต่างๆ -03 มาช่วยทำ VDO / Presentation Objects ให้น่าสนใจมากยิ่งขึ้น ซึ่งสามารถใช้งานได้ง่าย -11 Graphs เนื่องจากมีการใช้งานคล้าย Microsoft Powerpoint Add Slide Л sound CREATED USING Images Timeline 0:10 / 0:15 П

What is this?

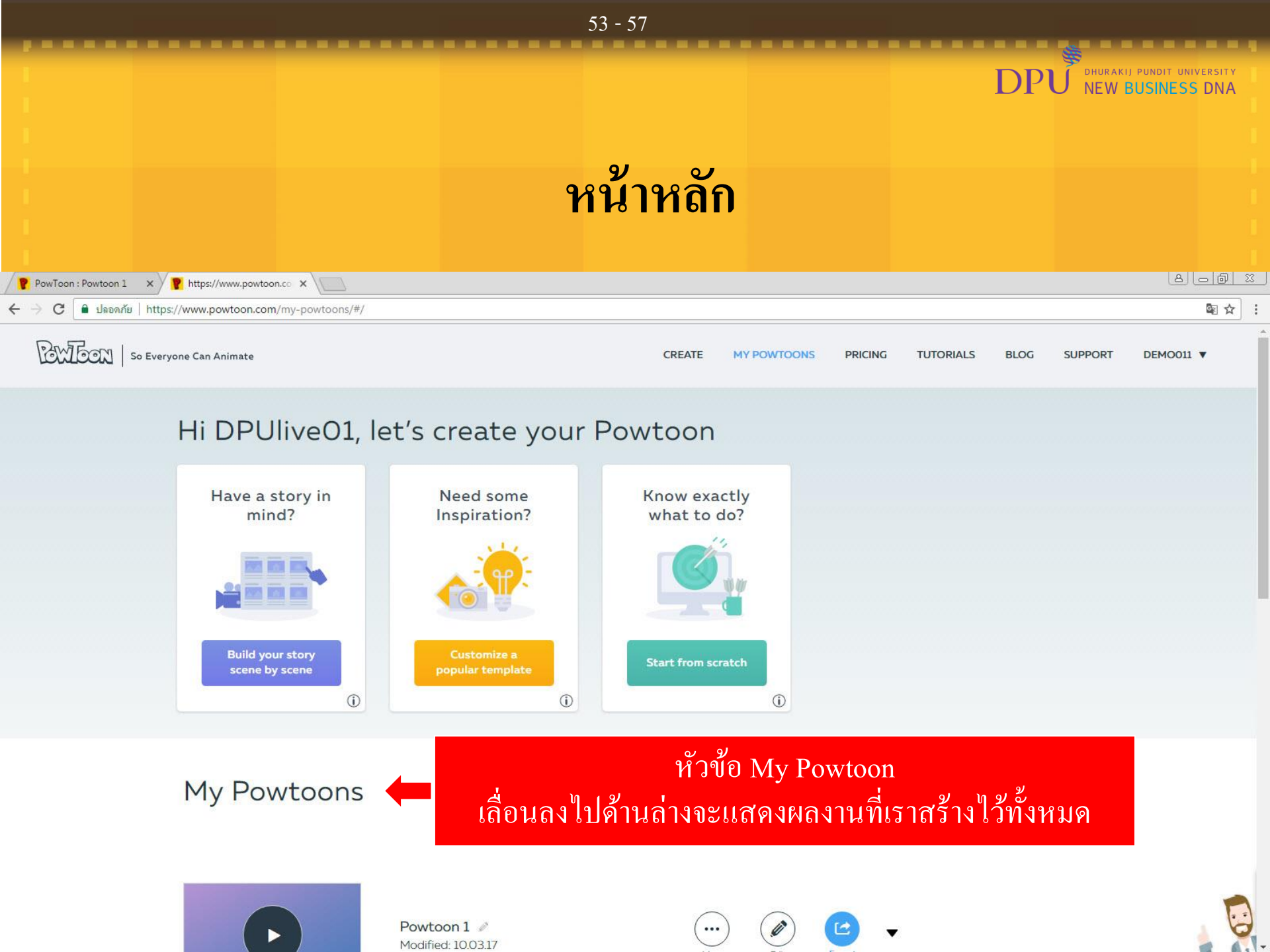

### NEW BUSINESS DNA หากต้องการกลับไปยังหน้าหลัก Powtoon ให้คลิกที่ Logo 8 - @ X PowToon : Powtoon 1 C ■ ปลอดภัย https://www.powtoon.com/presento คลิกที่Logo POWTOON REWIECCU 0 Export slideshow Grid $\oplus \ \bigcirc$ H Slide 2 V of 3 01 Layouts 200 Bkaround $\rightarrow$ 02 Т Text เป็นโปรแกรมทำ VDO / Presentation Online 1 ที่มีเอกลักษณ์แตกต่างไม่เหมือนใคร Library -คือมีการนำเสนอโดยใช้ภาพการ์ตูนเคลื่อนไหวต่างๆ -03 มาช่วยทำ VDO / Presentation Objects ให้น่าสนใจมากยิ่งขึ้น ซึ่งสามารถใช้งานได้ง่าย -11 Graphs เนื่องจากมีการใช้งานคล้าย Microsoft Powerpoint Add Slide Л sound CREATED USING Images Timeline 0:10 / 0:15 П

What is this?

54 - 57

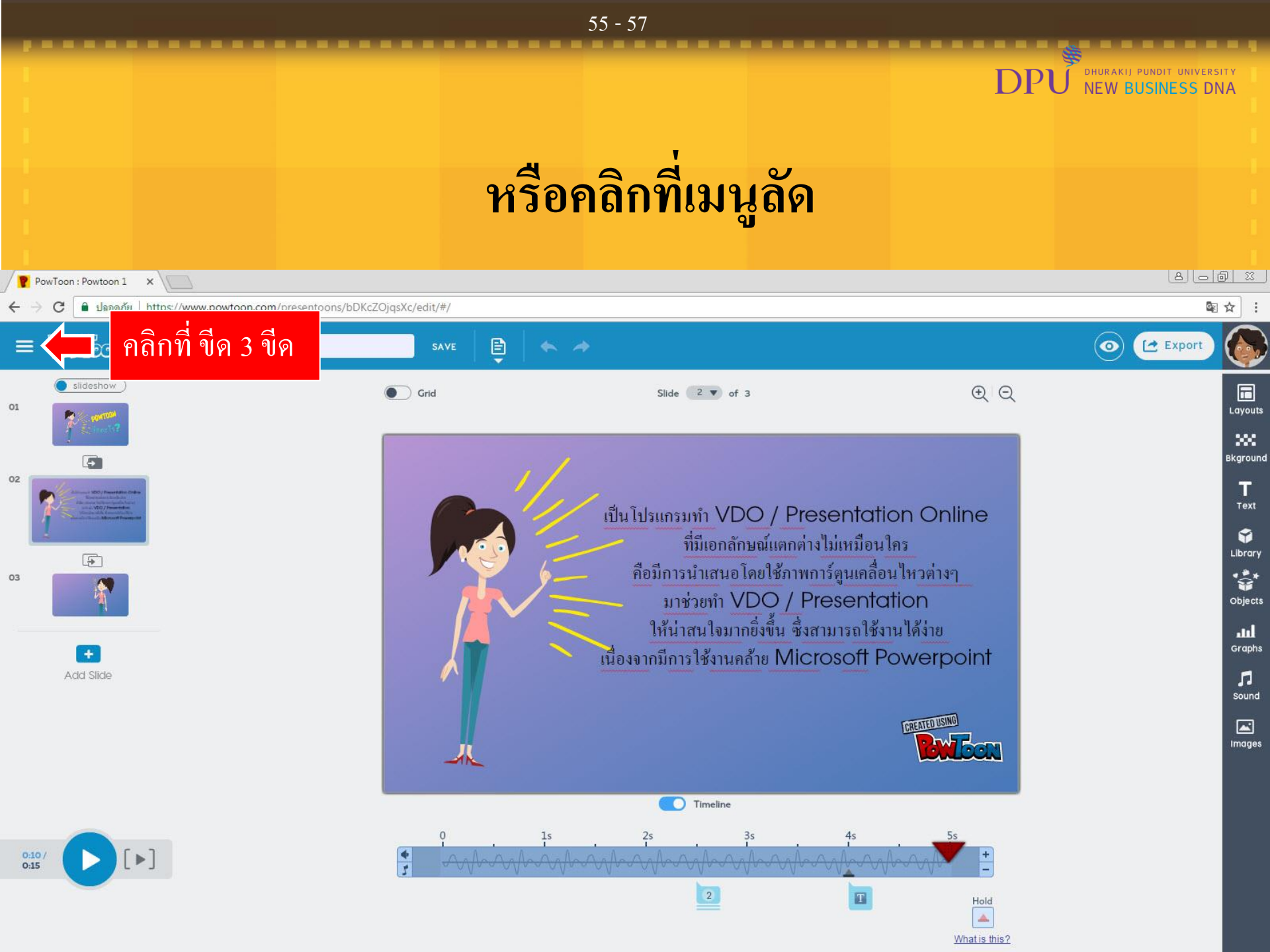

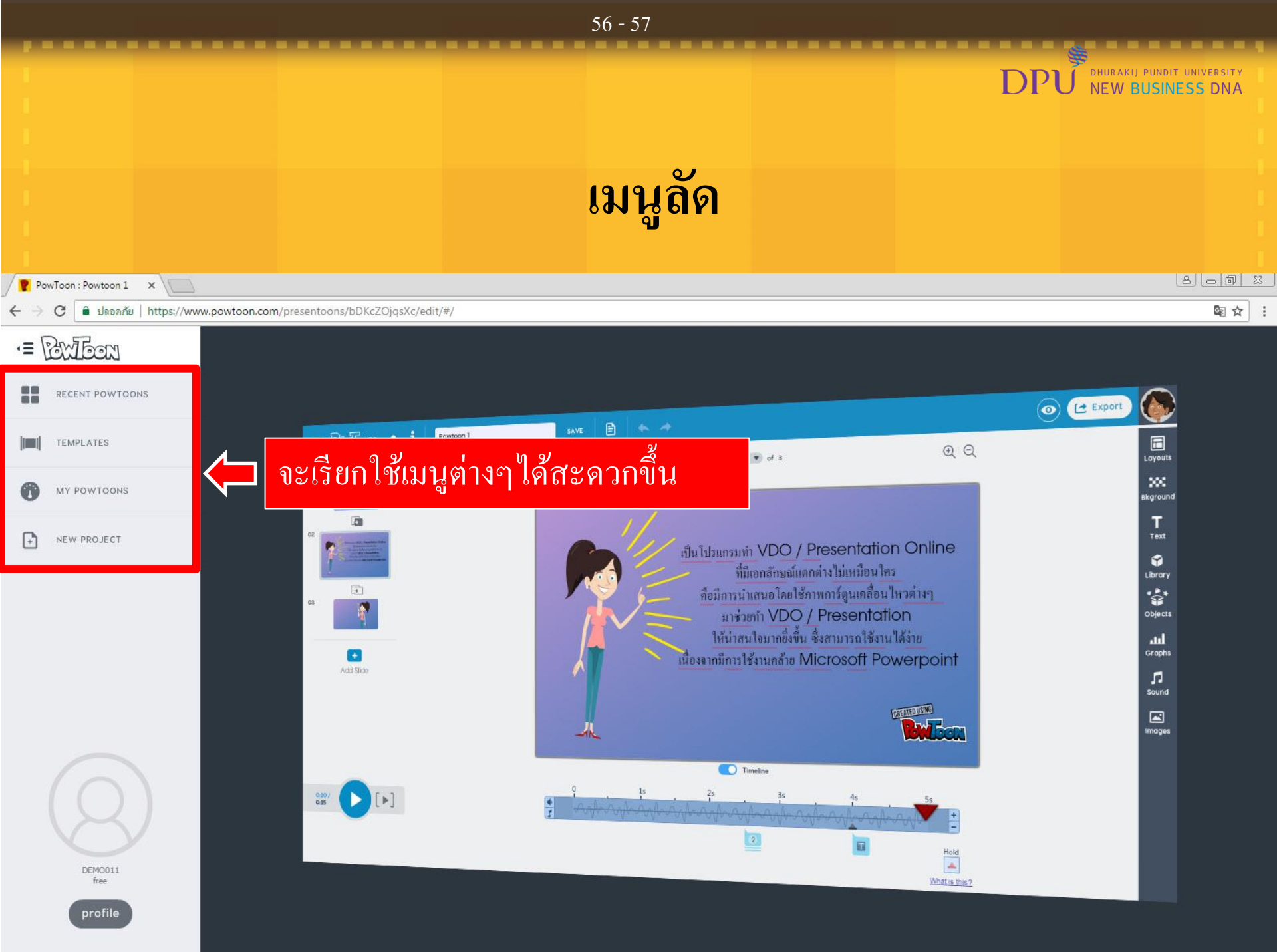

# DPU DHURAKIJ PUNDIT UNIVERSITY NEW BUSINESS DNA

57